# Inspiron 13 7000 Series

دليل الخدمة

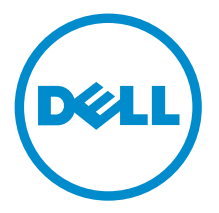

طرار المحبيونر: Inspiron 13–7359 المحوزج الوقابي: P57G الديح الوقابي: P57G002

### الملاحظات والتنبيهات والتحذيرات

ملاحظة: تشير كلمة "ملاحظة" إلى المعلومات المهمة التي تساعدك على تحقيق أقصى استفادة من الكبيوتر.
تنبيه: تشير كلمة "تنبيه" إما إلى احتمال حدوث تلف بألاجمزة أو فقدان للبيانات، كما تعلمك بكيفية تجنب المشكلة.
ملاحظة: تشير كلمة "تعذير" إلى احتمال حدوث ضرر بالمتلكات أو التعرض لإصابة جسدية أو الوفاة.

**حتوق الطبع والنشر © لعام 2015 لشركة Dell Inc. جيم الحقوق مخوظة.** هذا المنتج محي بموجب حقوق الطبع والنشر وحقوق الملكية النكرية الأمريكية والدولية . Dell M™ وشعار Dell هما علامتان تجاريتان لشركة Dell Inc. في الولايات المتحدة و √و نطاقات الاختصاص الأخرى، وكل العلامات وال<sup>و</sup>سماء التجارية الأخرى الواردة هنا قد تكون علامات تجارية تخص الشركات ذات الصلية المالكة لمها.

07 - 2015

مراجعة A00

# جدول المحتويات

| 10 | قبل العمل داخل الكمبيوتر       |
|----|--------------------------------|
| 10 | قبل البدء                      |
| 10 | تعليات السلامة                 |
| 11 | ۔<br>الادوات الموصی باستخدامحا |
| 12 | بعد العمل داخل الكمبيوتر       |
| 13 | ادالة غطاء القاعدة             |
| 13 | مين.<br>الإجراء                |
| 14 | إعادة وضع غطاء القاعدة         |
| 14 | و معنی الاجراء                 |
| 15 | إخراح البطارية                 |
| 15 | م فرجع ، في المتطلبات الأساسية |
| 15 | الإجراء                        |
| 16 | إعادة وضع البطارية             |
| 16 | ر معنی معنی<br>الإجراء         |
| 16 | المتطلبات التالية              |
| 17 | انالة وحدة الذاكرة             |
| 17 | يون و المتطلبات الأساسية       |
| 17 | الإجراء                        |
| 18 | إعادة وضع وحدة الذكرة          |
| 18 | ء من تو ب<br>الإجراء           |
| 19 | المتطلبات التالية              |

| . الافراض الميه                                        | إزالة محرك                                                                |
|--------------------------------------------------------|---------------------------------------------------------------------------|
| طلبات الأساسية                                         | المتع                                                                     |
| مراء                                                   | الإج                                                                      |
|                                                        |                                                                           |
| م محرك الأقراص الثابتة                                 | إعادة وض                                                                  |
| ې<br>براء                                              | الإ                                                                       |
| طلبات التالية                                          | عتلما                                                                     |
| 23                                                     | اذالة البطا                                                               |
| ۍ اعرب است.<br>23 - ان الار الد ال                     | رونه الجنت<br>الت                                                         |
| میں<br>23                                              | الإج                                                                      |
|                                                        |                                                                           |
| بب البطارية الخلوية المصغرة                            | إعادة تركي                                                                |
| براء                                                   | الإ                                                                       |
| طلبات التالية                                          | عتلما                                                                     |
| قة اللاسلكة                                            | اذالة البطا                                                               |
| - در معرفی<br>14 ابن الا اب                            |                                                                           |
| •                                                      | المته                                                                     |
|                                                        | المتع<br>الا-                                                             |
| -ب<br>براء                                             | المتع<br>الإ-                                                             |
| مراء<br>بب البطاقة اللاسلكية                           | اللہ<br>الاء<br><b>إعادة ترك</b>                                          |
| يراء                                                   | الیے<br>الاء<br><b>إعادة ترک</b>                                          |
| يراء                                                   | المتع<br>الإج<br><b>إعادة تركي</b><br>الإ-                                |
| جراء                                                   | المتع<br>الإح<br><b>إعادة تركي</b><br>الإح                                |
| براء<br>بب البطاقة اللاسلكية.<br>براء<br>ملابت التالية | التع<br>الإ-<br><b>إعادة تركج</b><br>المتع<br>الم <b>الو-</b>             |
| يراء                                                   | المتع<br>الإح<br>إ <b>عادة تركي</b><br>الاح<br>المع<br>المع               |
| براء<br>بب البطاقة اللاسلكية.<br>براء<br>ملابت التالية | المتع<br>الإح<br>الإح<br>المتع<br>المتع<br>المتع<br>المتع<br>الإح<br>الإح |
| برا،                                                   | المتع<br>الاح<br>الاح<br>المتع<br>المتع<br>الحادة وض                      |
| يراء                                                   | المتع<br>الاح<br>الاح<br>المتع<br>المتع<br>المتع<br>الاح<br>الاح          |

| 31        | إزالة لوحة أزرار التشغيل وأزرار الصوت     |
|-----------|-------------------------------------------|
| 31        | المتطلبات الاساسية                        |
| 31        | الإجراء                                   |
|           |                                           |
| 33        | إعادة وضع لوحة أزرار التشغيل وأزرار الصوت |
| 33        | ل<br>الإجراء                              |
| 33        | المتطلبات التالية                         |
| 7.4       | 10 - 1                                    |
| <b>34</b> | إزالة مدبرات الصوت                        |
| 74        | المتطلبات الاساسية                        |
| 54        | الإجراء                                   |
| 36        | اعادة وضع مكبات الصوت                     |
| 36        | الاجاء                                    |
| 36        | المتطلبات التالية                         |
| 77        | iti er teti i                             |
| 37        | إزاله لوحه اللمس                          |
| 37        | المتطلبات الأساسية                        |
| 57        | الإجراء                                   |
| 39        | إعادة تركبب لوحة اللمس                    |
| 39        | ، وي، و<br>الإجراء                        |
| 39        | - مُسُمُ<br>المتطلبات التالية             |
|           |                                           |
| 40        | إزالة المروحة                             |
| 40        | المتطلبات الأساسية                        |
| 40        | الإجراء                                   |
|           |                                           |
| 42        | إعادة وضع المروحة                         |
| 42        | الإجراء.                                  |
| 42        | المتطلبات التالية                         |

| 43        | إزالة المشتت الحراري                                                       |
|-----------|----------------------------------------------------------------------------|
| 43        | رو<br>المتطلبات الاساسية                                                   |
| 43        | الإجراء.                                                                   |
|           |                                                                            |
| 45        | إعادة وضع المشتت الحراري                                                   |
| 45        | الإجراء                                                                    |
| 45        | المتطلبات التالية.                                                         |
|           |                                                                            |
| 46        | إزالة لوحة 1/0 (الإدخال/الإخراج)                                           |
| 46        | المتطلبات الأساسية                                                         |
| 46        | الإجراء                                                                    |
|           |                                                                            |
| 48        | إعادة وضع لوحة الإدخال /الإخراج                                            |
| 48        | الإجراء                                                                    |
| 48        | المتطلبات التالية                                                          |
| 10        |                                                                            |
| 49        | إزالة منفذ محمايئ التيار                                                   |
| 49        | المتطلبات الأساسية                                                         |
| 49        | الإجراء.                                                                   |
| 50        |                                                                            |
| 50        | إعادة وضع منفذ محابئ التيار                                                |
| 50        | الإجراء                                                                    |
| 50        | المتطلبات التالية                                                          |
| 51        | the travel table to                                                        |
| <b>51</b> | إزالة لوحة النظام                                                          |
| 51        | المتطلبات الاساسية                                                         |
| 51        | الإجراء                                                                    |
| 55        |                                                                            |
| 55        | إعادة تركيب لوحه النطام                                                    |
| 55        | الإجراء                                                                    |
| 55        | المطلبات التالية                                                           |
| JJ        | إدخال رمز الخدمه في برنامج إعداد ١٠٠٠ الــــــــــــــــــــــــــــــــــ |

| 57                                                                                                    | إزالة مجموعة الشاشة                                                                                                    |
|----------------------------------------------------------------------------------------------------|----------------------------------------------------------------------------------------------------|
| 57                                                                                                    | المتطلبات الأساسية                                                                                                    |
| 57                                                                                                    | الإجراء                                                                                                    |
|                                                                                                    |                                                                                                    |
| 60                                                                                                    | إعادة وضع مجموعة الشاشة                                                                                                    |
| 60                                                                                                    | الإجراء                                                                                                    |
| 60                                                                                                    | المتطلبات التالية                                                                                                    |
| 61                                                                                                    | المالة هرية إلى تا السَّه                                                                                                    |
| 61                                                                                                    | إرابه جموعه خاص قم الناسير                                                                                                    |
| 61                                                                                                    | المتطلبات الاساسية                                                                                                    |
| 01                                                                                                    | الإجراء                                                                                                    |
| 63                                                                                                    | إعادة وضغ مجموعة حامل قلم التأشير                                                                                                    |
| 63                                                                                                    | بر کو کی مشار الاجراء                                                                                                    |
| 63                                                                                                    | المتطلبات التالية                                                                                                    |
|                                                                                                    |                                                                                                    |
| 64                                                                                                    | إذالة مجمعة مسند راحة الدر مامحة الفاتح مسند                                                                                                    |
| <b>64</b>                                                                                                    | إزالة مجموعة مسند راحة اليد ولوحة المفاتيح<br>المتطلبات الاساسة                                                                                                    |
| <b>64</b>                                                                                                    | <b>إزالة مجموعة مسند راحة اليد ولوحة المفاتيح</b><br>المتطلبات الأساسية<br>الاحاء                                                                                                    |
| <b>64</b>                                                                                                    | <b>إزالة مجموعة مسند راحة اليد ولوحة المفاتيح</b><br>المطلبات الأساسية<br>الإجراء                                                                                                    |
| <b>64</b><br>64<br>                                                                                                    | إزالة مجموعة مسند راحة اليد ولوحة المفاتيح<br>المطلبات الاساسية<br>الإجراء<br>إعادة وضع مجموعة مسند راحة اليد ولوحة المفاتيح.                                                                   |
| <b>64</b>                                                                                                    | إزالة مجموعة مسند راحة اليد ولوحة المفاتيح<br>المطلبات الاساسية<br>الإجراء<br>إعادة وضع مجموعة مسند راحة اليد ولوحة المفاتيح.<br>الإجراء                                                        |
| <b>64</b>                                                                                                    | إزالة مجموعة مسند راحة اليد ولوحة المفاتيح<br>المتللبات الاساسية<br>الإجراء<br>إعادة وضع مجموعة مسند راحة اليد ولوحة المفاتيح.<br>الإجراء                                                       |
| <b>64</b><br>64<br>64<br><b>66</b><br>66<br>66                                                                                                 | <b>إزالة مجموعة مسند راحة اليد ولوحة المفاتيح</b><br>المتطلبات الاساسية<br>الإجراء<br>إ <b>عادة وضع مجموعة مسند راحة اليد ولوحة المفاتيح.</b><br>الإجراء<br>المتطلبات التالية                   |
| <b>64</b>                                                                                                    | إزالة مجموعة مسند راحة اليد ولوحة المفاتيح<br>المطلبات الاساسية<br>الإجراء<br>إعادة وضع مجموعة مسند راحة اليد ولوحة المفاتيح.<br>الإجراء<br>المطلبات التالية                                    |
| <b>64</b>                                                                                                    | إزالة مجموعة مسند راحة اليد ولوحة المفاتيح<br>المتطلبات الاساسية<br>الاجراء<br>إعادة وضع مجموعة مسند راحة اليد ولوحة المفاتيح.<br>الإجراء<br>المتطلبات التالية<br>المتطلبات الاساسية            |
| <b>64</b>                                                                                                    | إزالة مجموعة مسند راحة اليد ولوحة المفاتيح<br>المتطلبات الاساسية<br>الإجراء<br>إعادة وضع مجموعة مسند راحة اليد ولوحة المفاتيح.<br>الإجراء<br>المتللبات التالية<br>المتطلبات الاساسية<br>الإجراء |
| <b>64</b>                                                                                                    | إزالة مجموعة مسند راحة اليد ولوحة المفاتيج<br>المطلبات الاساسية<br>الإجراء<br>إعادة وضع مجموعة مسند راحة اليد ولوحة المفاتيح.<br>الإجراء<br>المطلبات التالية<br>المطلبات الأساسية<br>الإجراء    |
| <ul> <li>64</li> <li>64</li> <li>64</li> <li>66</li> <li>66</li> <li>66</li> <li>67</li> <li>67</li> <li>67</li> <li>67</li> <li>69</li> </ul> | إزالة مجموعة مسند راحة اليد ولوحة المفاتيح<br>المتطلبات الاساسية<br>الإجراء<br>الإجراء<br>الجراء<br>المطلبات التالية<br>المطلبات الاساسية<br>المطلبات الأساسية<br>الإحراء                       |
| <b>64</b>                                                                                                    | إزالة مجموعة مسند راحة اليد ولوحة المفاتيح<br>المتطلبات الاساسية<br>الإجراء<br>الإجراء<br>الإجراء<br>المتطلبات التالية<br>المتطلبات الأساسية<br>الإجراء<br>إعادة وضع لوحة الشاشة                |

| 70                           | إزالة مفصلات الشاشة                                                                                                    |
|------------------------------|----------------------------------------------------------------------------------------------------|
| 70                           |                                                                                                    |
| 70                           | الإجراء                                                                                                    |
| 72                           | إعادة وضع مفصلات الشاشة                                                                                                    |
| 72                           | الإجراء                                                                                                    |
| 72                           | المتطلبات التالية                                                                                                    |
| 73                           | إزالة الغطاء الخلفي للشاشة ومجموعة الهوائي                                                                                                    |
| 73                           | المتطلبات الأساسية                                                                                                    |
| 73                           | الإجراء                                                                                                    |
| 74                           | إعادة وضع الغطاء الخلفي للشاشة ومجموعة الهوائي                                                                                                    |
| 74                           | الإجراء.                                                                                                    |
| 74                           | المتطلبات التالية                                                                                                    |
| 75                           | إذالة الكامبرا                                                                                                    |
| 75                           | يو.<br>المتطلبات الأساسية                                                                                                    |
| 75                           | الإجراء                                                                                                    |
|                              |                                                                                                    |
| 77                           | إعادة وضع الكاميرا                                                                                                    |
| <b>77</b>                    | <b>إعادة وضع الكاميرا</b><br>الاجراء                                                                                                    |
| <b>77</b>                    | <b>إعادة وضع الكاميرا</b><br>الاجراء<br>المتطلبات التالية.                                                                                                |
| <b>77</b><br>77<br><b>78</b> | <b>إعادة وضع الكاميرا</b><br>الاجراء<br>المطلبات التالية<br>إ <b>زالة لوحة أزرار Windows</b>                                                              |
| <b>77</b>                    | <b>إعادة وضع الكاميرا</b><br>الإجراء<br>المتطلبات التالية<br><b>إزالة لوحة أزرار Windows</b><br>المتطلبات الأساسية                                        |
| <b>77</b>                    | <b>إعادة وضع الكاميرا</b><br>الاجراء<br>المتطلبات التالية<br><b>إزالة لوحة أزرار Windows</b><br>المتطلبات الأساسية                                        |
| <b>77</b>                    | إعادة وضع الكاميرا<br>الاجراء<br>المتطلبات التالية.<br>إ <b>زالة لوحة أزرار Windows</b><br>المتطلبات الأساسية<br>الإجراء<br>إعادة وضع لوحة أزرار Windows  |
| <b>77</b>                    | إعادة وضع الكاميرا<br>الإجراء<br>المتعللبات التالية<br>إ <b>زالة لوحة أزرار Windows</b><br>المتعللبات الأساسية<br>الإجراء<br>إعادة وضع لوحة أزرار Windows |

| 81 | انالة كما . الشاشة .                            |
|----|-------------------------------------------------|
| 81 | يرون جن الساسة                                  |
| 81 | الإجراء                                         |
| 83 | إعادة مضوكما الشاشة.                            |
| 83 | م من من من من من من من من من من من من من        |
| 83 | ، در<br>المطلبات التالية.                       |
| 84 | تحديث نظام الإدخال والإخراج الاساسي (BIOS)      |
| 85 | الحصول على التعليمات والاتصال بشركة <b>Dell</b> |
| 85 | موارد المساعدة الذاتية                          |
| 85 | ۔۔<br>الاتصال بشرکة Dell                        |

قبل العمل داخل الكمبيوتر

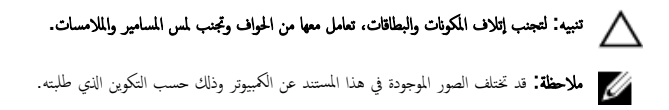

قبل البدء

- احفظ جميع الملفات المفتوحة وأغلقها وقم بإنهاء جميع التطبيقات المفتوحة. 1
  - ة بإيقاف تشغيل الكمبيوتر. 2
- Windows 10: انقر فوق أو اضغط على ابدأ → ♦ الطاقة → إيقاف التشغيل.
- Windows 8.1: في شاشة Start (١٨٩)، انتر أو اضغط على رمز التيار (المال Shut down → (المقاد التشغيل). \_
  - Windows 7: انقر أو اضغط على Start (ابداً) → (ابداً) Shut down (إيقاف التشغيل).

ملاحظة: إذا كنت تستخدم نظام تشغيل آخر، فانظر مستندات نظام التشغيل إديك لمعرفة تعليمات إيقاف التشغيل.

- قم بفصل الكمبيوتر وكافة الاجمزة المتصلة به من مآخذ التيار الكهربي الخاصة بهم. 3
- افصل كل الكابلات مثل كابلات الهاتف وكابلات الشبكة وما إلى ذلك من جماز الكمبيوتر. 4
- 5 افصل كل الاجمزة والملحقات الطرفية المتصلة، مثل لوحات المفاتيح والماوس والشاشات وما إلى ذلك من جماز الكمبيوتر.
  - قم بإزالة أي بطاقة وسائط وأي أقراص ضوئية من الكمبيوتر، إن وجدت. 6

#### تعلمات السلامة

استعن بتوجيهات السلامة التالية لمساعدتك على حماية الكمبيوتر من أي تلف محتمل، وللمساعدة كذلك على ضمان سلامتك الشخصية.

تحذير: قبل العمل داخل الكمبيوتر، اقرأ معلومات الأمان المرفقة التي تم شحنها مع الكمبيوتر. للتعرف على المعلومات الإضافية الخاصة بأفضل ممارسات الامان، راجع الصفحة الرئيسية الخاصة بـ "التوافق التنظيمي" من خلال /www.dell.com .regulatory\_compliance

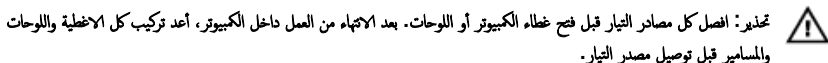

🔨 تنبيه: لتجنب إتلاف جماز الكمبيوتر، تأكد من أن سطح العمل مستويًا ونظيمًا.

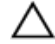

- تنبيه: لتجنب إتلاف المكونات والبطاقات، تعامل معها من الحواف وتجنب لمس المسامير والملامسات.

تدبيه: ليس عليك سوى استكشاف الاخطاء وإصلاحما والقيام بعمليات الإصلاح المصرح بها أو التي يتم توجيهك إليها من خلال فريق المساعدة الغني من Dell. حيث أن التلف الناتج من إجراء هذه الحدمة غير المخول من Dell لا ينطيه الضمان. راجع إرشادات السلامة التي يتم إرفاقها مع المنتج أو على موقع www.dell.com/regulatory\_compliance.

تبيه: قبل لمس أي شيء داخل الكبيوتر، قم بتأريض نفسك بواسطة لمس سطح معدني غير مطلي، مثل السطح المعدني الموجود في الجزء الخلفي من الكمبيوتر- أثناء العمل، المس سطح معدني غير مطلي بشكل دوري لتفريغ الكهراء الساكنة والتي قد تتلف المكونات الداخلية للكمبيوتر.

تبيه: عند فصل كبل،اسحب الموصل الخاص به أو عروة السحب، وليس الكبل نفسه. بعض الكبلات تشتمل على موصلات مزودة بمروات قفل أو مسامير إيهام يجب فكها قبل فصل الكبل. عند فصل الكبلات، حافظ على محاذاتها بالتساوي لتجنب ثني أي مسامير موصلات. عند توصيل الكبلات، تأكد أن المنافذ والموصلات تم توجيهها ومحاذاتها بشكل صحيح.

🔨 تنبيه: اضغط على أي بطاقات مُركبة وأخرجما من قارئ بطاقات الوسائط.

### الادوات الموصى باستخدامما

قد تحتاج الإجراءات الواردة في هذا المستند إلى وجود الادوات التالية:

- مفك Phillips
  - مخطاط بلاستيكي

# بعد العمل داخل الكمبيوتر

المنبيه: قد يؤدي ترك المسامير المتناثرة أو المفكوكة داخل الكمبيوتر إلى إلحاق الضرر بالكمبيوتر بشدة.

- **1** قم بإعادة تركيب جميع المسامير وتأكد من عدم وجود مسامير مفكوكة بداخل الكمبيوتر.
- 2 قم بتوصيل أية أجمزة خارجية أو أجمزة طرفية وكبلات قمت بإزالتها قبل العمل في الكمبيوتر الخاص بك.
  - 3 أعد وضع أي بطاقات وسائط وأقراص وأي أجزاء أخرى قمت بإزالتها قبل العمل داخل الكمبيوتر.
    - **4** صل الكمبيوتر وجميع الاجمزة المتصلة بالمنافذ الكهربية الخاصة بها.
      - 5 قم بتشغيل الكمبيوتر.

### إزالة غطاء القاعدة

تحذير: قبل العمل داخل الكبيوتر، اقرأ معلومات الأمان التي تم إرفاقها مع الكبيوتر، واتبع الحطوات الوادة في ق<u>بل العمل داخل الكبيوتر</u>. بعد العمل داخل الكبيوتر، اتبع التعليات الواردة في <u>بعد العمل داخل الكبيوتر</u>. للتعرف على المعلومات الإضافية الحاصة بأفضل مارسات الأمان، راجع الصفحة الرئيسية الحاصة بالتوافق التنظمي من خلال www.dell.com/regulatory\_compliance.

- **1** أغلق الشاشة واقلب الكمبيوتر رأسًا على عقب.
- 2 قم بإزالة المسامير التي تثبت غطاء القاعدة في قاعدة الكمبيوتر.
- **3** باستخدام مخطاط بلاستیکی، ارفع غطاء القاعدة خارج الکمبیوتر.

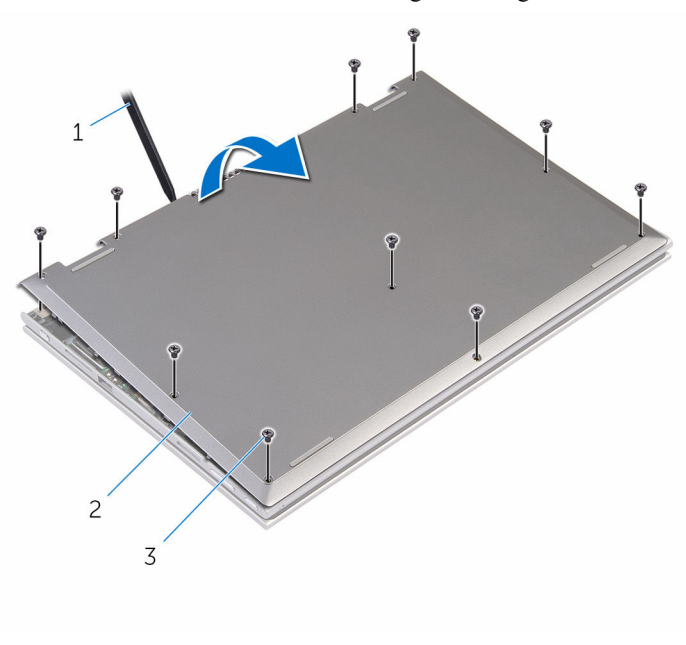

- 1 مخطاط بلاستیکی 2 غطاء القاعدة
  - 3 المسامير (10)

# إعادة وضع غطاء القاعدة

تحذير: قبل العمل داخل الكمبيوتر، اقرأ معلومات ألامان التي تم إوفاقها مع الكمبيوتر، واتبع المخلوات الوادة في قبل <u>العمل داخل الكمبيوتر</u>. بعد العمل داخل الكمبيوتر، اتبع التعليات الواردة في <u>بعد العمل داخل الكمبيوتر</u>. للتعرف على المعلومات الإضافية الحاصة بأنضل ممارسات الأمان، راجع الصفحة الرئيسية الحاصة بالتوافق التنظمي من خلال www.dell.com/regulatory\_compliance.

- 1 قم بتحريك ألالسنة الموجودة على غطاء القاعدة إلى داخل الفتحات الموجودة في قاعدة الكمبيوتر وأدخل غطاء القاعدة في مكانه.
  - 2 أعد وضع المسامير التي تثبت غطاء القاعدة في قاعدة الكمبيوتر.

# إخراج البطارية

تحدير: قبل العمل داخل الكبيوتر، اقرأ معلومات ألامان التي تم إوفاقها مع الكبيوتر، واتبع المخلوات الوادة في ق<u>بل العمل داخل الكبيوتر</u>. بعد العمل داخل الكبيوتر، اتبع التعليات الواردة في <u>بعد العمل داخل الكبيوتر</u>. للتعرف على المعلومات الإضافية الحاصة بأفضل ممارسات الأمان، راجع الصفحة الرئيسية الحاصة بالتوافق التنظمي من خلال www.dell.com/regulatory\_compliance.

### المتطلبات الاساسية

قم بإزالة <u>غطاء القاعدة</u>.

### الإجراء

- 1 قم بإزالة المسامير التي تثبت البطارية في مجموعة مسند راحة اليد ولوحة المفاتيح.
  - 2 قم بإزالة كبل محرك الأقراص الثابتة من أدلة التوجيه الموجودة في البطارية.
    - 3 ارفع البطارية خارج مجموعة مسند راحة اليد ولوحة المفاتيح.

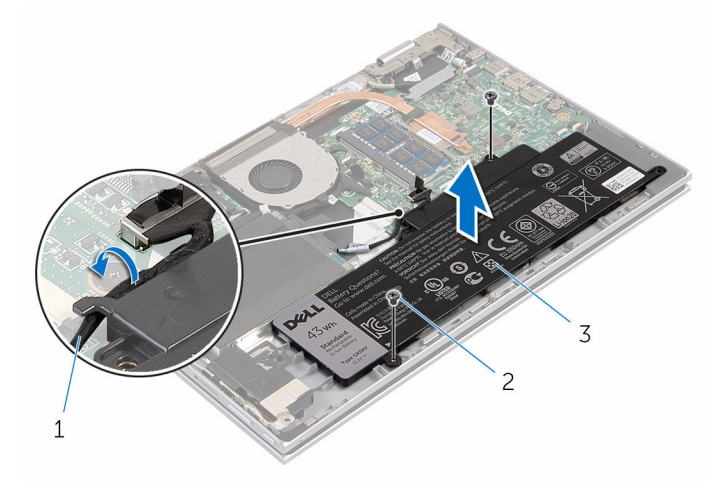

- كبل محرك الاقراص الثابتة 2 المسامير (2)
  - 3 البطارية

1

- **4** اقلب الكمبيوتر.
- 5 اضغط مع الاستمرار على زر التيار لمدة 5 ثوان لتأريض لوحة النظام.

# إعادة وضع البطارية

تحذير: قبل العمل داخل الكمبيوتر، اقرأ معلومات ألامان التي تم إوفاقها مع الكمبيوتر، واتبع المخلوات الوادة في قبل <u>العمل داخل الكمبيوتر</u>. بعد العمل داخل الكمبيوتر، اتبع التعليات الواردة في <u>بعد العمل داخل الكمبيوتر</u>. للتعرف على المعلومات الإضافية الحاصة بأنضل ممارسات الأمان، راجع الصفحة الرئيسية الحاصة بالتوافق التنظمي من خلال www.dell.com/regulatory\_compliance.

#### الإجراء

- 1 مجمحاذاة فتحات المسامير الموجودة على البطارية مع فتحات المسامير الموجودة على مجموعة مسند راحة اليد ولوحة المفاتيح. ثم ضع البطارية على مجموعة مسند راحة اليد ولوحة المفاتيح.
  - 2 قم بتوجيه كبل محرك الأقراص الثابتة عبر أدلة التوجيه الموجودة على البطارية.
  - 3 أعد وضع المسامير التي تثبت البطارية في مجموعة مسند راحة اليد ولوحة المفاتيح.

#### المتطلبات التالية

أعد وضع <u>غطاء القاعدة</u>.

## إزالة وحدة الذاكرة

تحذير: قبل العمل داخل الكبيوتر، اقرأ معلومات الأمان التي تم إرفاقها مع الكبيوتر، واتبع الحطوات الوادة في قبل <u>العمل داخل الكبيوتر</u>. بعد العمل داخل الكبيوتر، اتبع التعليات الواردة في <u>بعد العمل داخل الكميوتر</u>. للتعرف على المعلومات الإضافية الحاصة بأنضل ممارسات الأمان، راجع الصفحة الرئيسية الحاصة بالتوافق المتنظمي من خلال www.dell.com/regulatory\_compliance.

### المتطلبات الاساسية

- **1** قم بإزالة <u>غطاء القاعدة</u>.
  - 2 قم بإزالة البطارية.

### الإجراء

- - 2 قم بإزالة وحدة الذاكرة من فتحة وحدة الذاكرة.

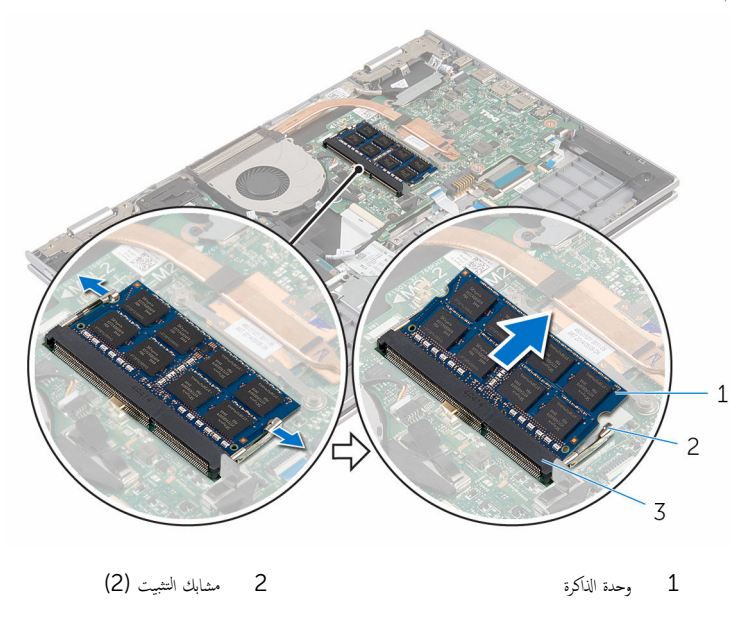

3 فتحة وحدة الذاكرة

# إعادة وضع وحدة الذاكرة

تحذير: قبل العمل داخل الكبيوتر، اقرأ معلومات الأمان التي تم إرفاقها مع الكبيوتر، واتبع الحطوات الوادة في ق<u>بل العمل داخل الكبيوتر</u>. بعد العمل داخل الكبيوتر، اتبع التعليات الواردة في <u>بعد العمل داخل الكبيوتر</u>. للتعرف على المعلومات الإضافية الحاصة بأفضل مارسات الأمان، راجع الصفحة الرئيسية الحاصة بالتوافق التنظمي من خلال www.dell.com/regulatory\_compliance.

الإجراء

- **1** قم بمحاذاة الفتحة الموجودة في وحدة الذاكرة مع اللسان الموجود في فتحة وحدة الذاكرة.
- 2 قم بإزاحة وحدة الذاكرة بثبات إلى داخل الفتحة بزاوية، واضغط على وحدة الذاكرة حتى تستقر في مكانها.

📈 ملاحظة: إذا لم تسمع صوت استقرار وحدة الذاكرة في موضعها، فقم بإزالتها وإعادة تركيبها.

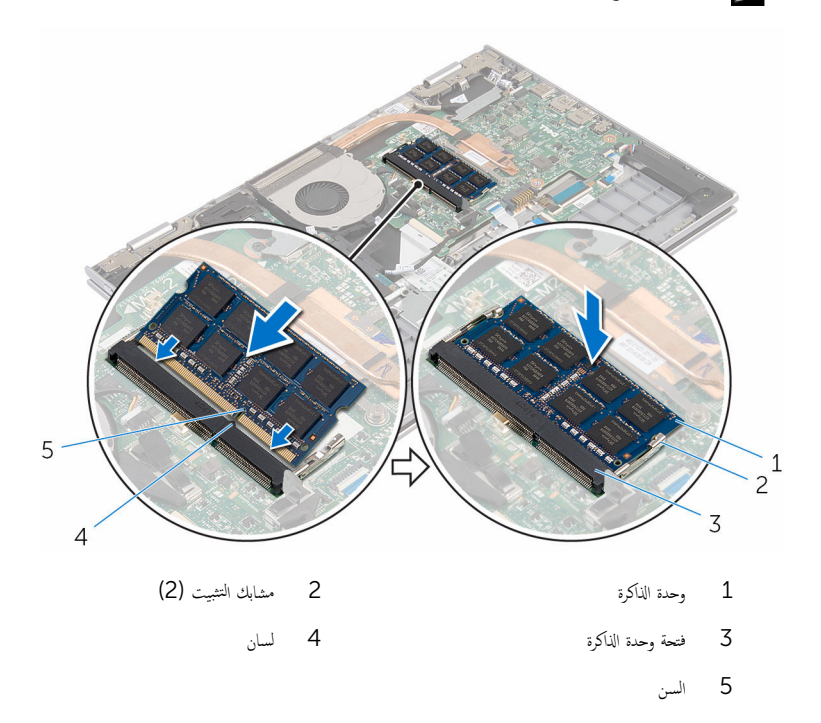

- **1** أعد وضع <u>البطارية</u>.
- 2 أعد وضع <u>غطاء القاعدة</u>.

# **إزالة محرك الاقراص الثابتة**

محذير: قبل العمل داخل الكمبيوتر، اقرأ معلومات الأمان التي تم إرفاقها مع الكبيوتر، واتبع الخطوات الوادة في قبل <u>العمل داخل الكمبيوتر</u>. بعد العمل داخل الكبيوتر، اتبع التعليات الواردة في <u>بعد العمل داخل الكمبيوتر</u>. للتموف على المعلومات الإضافية الخاصة بأنضل ممارسات الأمان، راجع الصفحة الرئيسية الخاصة بالتوافق التنظيمي من خلال www.dell.com/regulatory\_compliance.
معرك الأقراص الثابتة. تكون قابلة للكسر. توخ الحذر عند التعامل مع محرك الأقراص الثابتة.
من المعلومات الأقراص الثابتة تكون قابلة للكسر. توخ الحذر عند التعامل مع محرك الأقراص الثابتة.

#### المتطلبات الاساسية

- **1** قم بإزالة <u>غطاء القاعدة</u>.
  - 2 م بإزالة البطارية.

- **1** قم بإزالة المسامير المثبتة لمجموعة محرك الاقراص الثابتة بمجموعة مسند راحة اليد ولوحة المفاتيح.
  - 2 افصل كبل محرك الأقراص الثابتة عن لوحة النظام باستخدام لسان السحب.

3 ارفع مجموعة محرك الأقراص الثابتة والكبل الخاص بها خارج مجموعة مسند راحة اليد ولوحة المفاتيح.

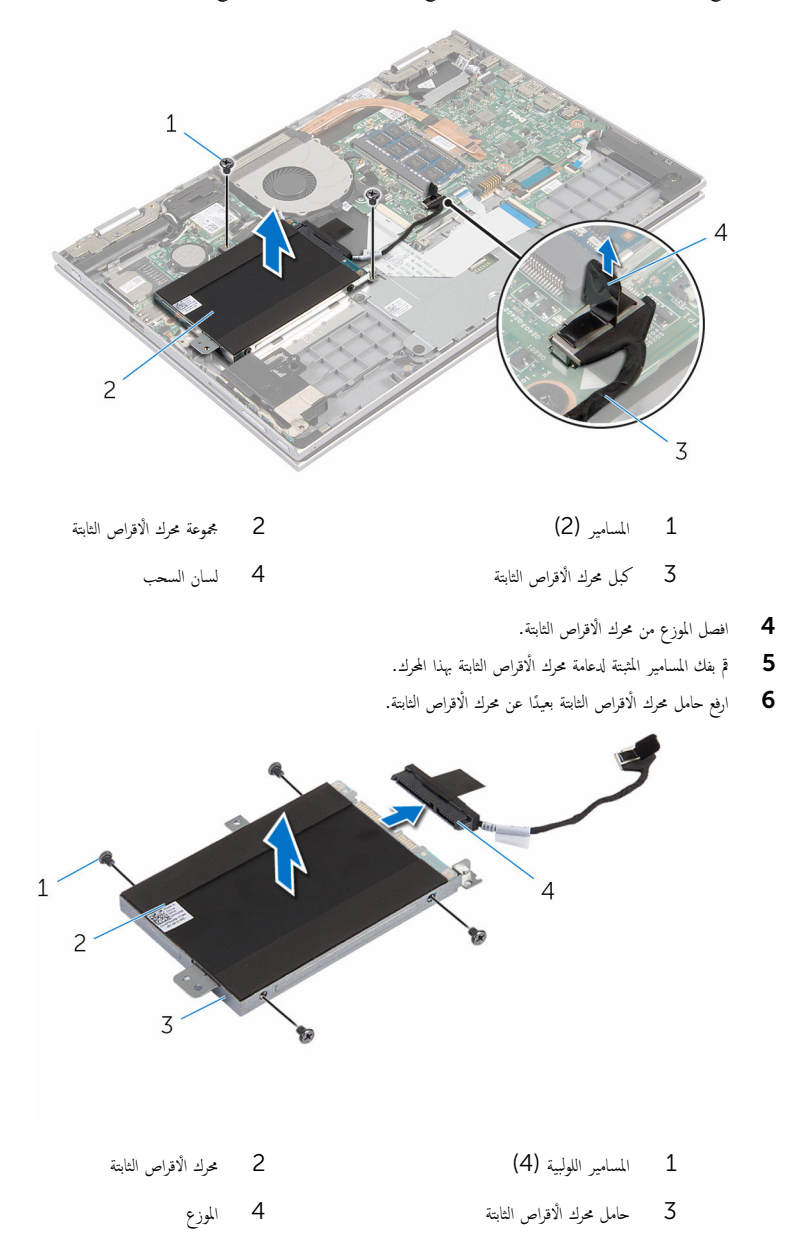

# إعادة وضع محرك الاقراص الثابتة

تحذير: قبل العمل داخل الكمبيوتر، اقرأ معلومات ألامان التي تم إوفاقها مع الكمبيوتر، واتبع المخلوات الوادة في ق<u>بل العمل داخل الكمبيوتر</u>. بعد العمل داخل الكمبيوتر، اتبع التعليات الواردة في <u>بعد العمل داخل الكمبيوتر</u>. للتعرف على المعلومات الإضافية الخاصة بأنضل ممارسات الأمان، راجع الصفحة الرئيسية الخاصة بالتوافق التنظيمي من خلال www.dell.com/regulatory\_compliance.

النبيه: محركات الأقراص الثابتة تكون قابلة للكسر. توخ الحذر عند التعامل مع محرك الأقراص الثابتة.

### الإجراء

- 1 قم بمحاذاة فتحات المسامير الموجودة في محرك الأقراص الثابتة مع فتحات المسامير الموجودة في حامل محرك الأقراص الثابتة.
  - 2 أعد وضع المسامير اللولبية المثبتة لحامل محرك الأقراص الثابتة في محرك الأقراص الثابتة.
    - **3** قم بتوصيل الموزع بمجموعة محرك الاقراص الثابتة.
- 4 قم بمحاذاة فتحات المسامير الموجودة في مجموعة محرك الأقراص الثابتة مع فتحات المسامير الموجودة في مجموعة مسند راحة اليد ولوحة المفاتيح.
  - 5 أعد تركيب المسامير التي تثبت مجموعة محرك الأقراص الثابتة بمجموعة مسند راحة اليد ولوحة المفاتيح.
    - 6 قم بتوصيل كبل محرك الاقراص الثابتة بلوحة النظام.

- **1** أعد وضع <u>البطارية</u>.
- 2 أعد وضع <u>غطاء القاعدة</u>.

### إزالة البطارية الخلوية المصغرة

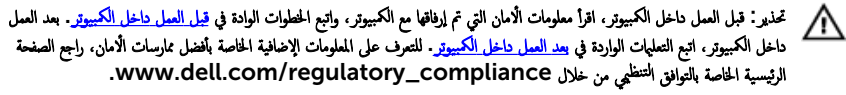

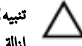

تنبيه: يؤدي إزالة البطارية الخلوية المصغرة إلى إعادة تعيين إعدادات برنامج ضبطBIOS. ويوصى بملاحظة إعدادات برنامج ضبط BIOS قبل إزالة البطارية الخلوية المصغرة.

#### المتطلبات الاساسية

#### ة بإزالة <u>غطاء القاعدة</u>. 1

**2** قم بإزالة ا<u>لبطارية</u>.

### الإجراء

باستخدام مخطاط بلاستيكي، ارفع البطارية الخلوية المصغرة برفق خارج مقبس البطارية الموجود على لوحة لوحة الإدخال/الإخراج.

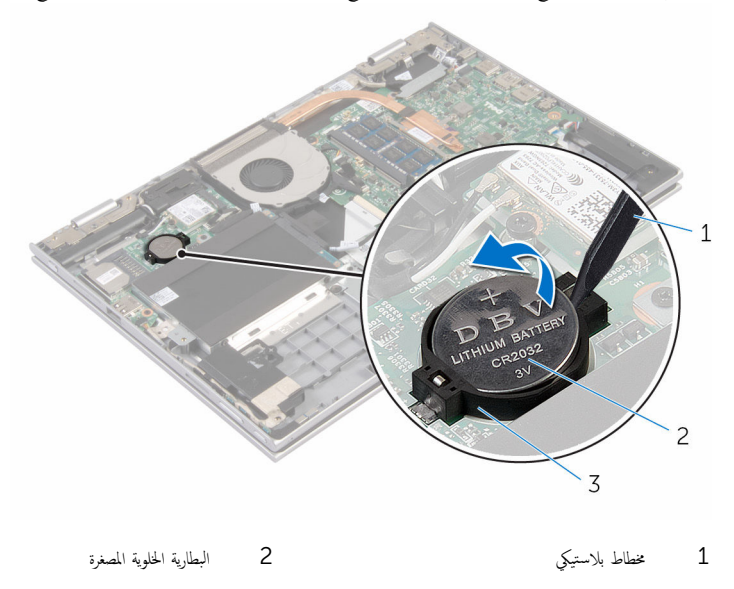

مقبس البطارية 3

# إعادة تركيب البطارية الخلوية المصغرة

تحذير: قبل العمل داخل الكمبيوتر، اقرأ معلومات ألامان التي تم إوفاقها مع الكمبيوتر، واتبع المخلوات الوادة في قبل <u>العمل داخل الكمبيوتر</u>. بعد العمل داخل الكمبيوتر، اتبع التعليات الواردة في <u>بعد العمل داخل الكمبيوتر</u>. للتعرف على المعلومات الإضافية الحاصة بأنضل ممارسات الأمان، راجع الصفحة الرئيسية الحاصة بالتوافق التنظمي من خلال www.dell.com/regulatory\_compliance.

### الإجراء

مع ضبط الجانب الموجب بحيث يتجه إلى أعلى، أدخل البطارية الخلوية المصغرة داخل مقبس .البطارية الموجود في لوحة الإدخال/الإخراج

- **1** أعد وضع <u>البطارية</u>.
- 2 أعد وضع <u>غطاء القاعدة</u>.

### إزالة البطاقة اللاسلكية

تحذير: قبل العمل داخل الكبيوتر، اقرأ معلومات الأمان التي تم إرفاقها مع الكبيوتر، واتبع الحطوات الوادة في قبل <u>العمل داخل الكبيوتر</u>. بعد العمل داخل الكبيوتر، اتبع التعليات الواردة في <u>بعد العمل داخل الكميوتر</u>. للتعرف على المعلومات الإضافية الحاصة بأنضل ممارسات الأمان، راجع الصفحة الرئيسية الحاصة بالتوافق المتنظمي من خلال www.dell.com/regulatory\_compliance.

### المتطلبات الاساسية

- **1** قم بإزالة <u>غطاء القاعدة</u>.
  - **2** قم بإزالة <u>البطارية</u>.

- 1 قم بفصل كابلات الهوائي من البطاقة اللاسلكية.
- 2 قم بإزالة المسار المثبت للبطاقة اللاسلكية في لوحة الإدخال/الإخراج.

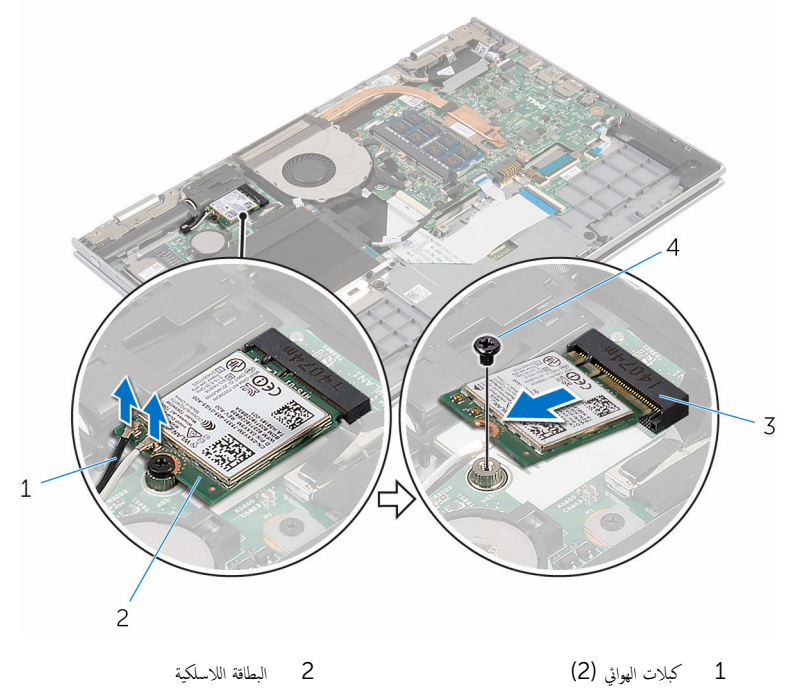

3 فتحة البطاقة اللاسلكية 3

# ٳعادة تركيب البطاقة اللاسلكية

تحذير: قبل العمل داخل الكمبيوتر، اقرأ معلومات ألامان التي تم إوفاقها مع الكمبيوتر، واتبع المخطوات الوادة في ق<u>بل العمل داخل الكمبيوتر</u>. بعد العمل داخل الكمبيوتر، اتبع التعليات الواردة في <u>بعد العمل داخل الكمبيوتر</u>. للتعرف على المعلومات الإضافية الحاصة بأنضل ممارسات الأمان، راجع الصفحة الرئيسية الحاصة بالتوافق التنظيمي من خلال www.dell.com/regulatory\_compliance.

الإجراء

م تنبيه: لتجنب تلف البطاقة اللاسلكية، لا تضع أي كابلات أسفلها. 🔨

#### 1 قم بمحاذاة السن الموجود على البطاقة اللاسلكية مع اللسان الموجود في فتحة البطاقة اللاسلكية في لوحة الإدخال/الإخراج.

- 2 قم بإدخال البطاقة اللاسلكية بزاوية في فتحة البطاقة اللاسلكية.
- 5 قم بمحاذاة فتحة المسهار الموجود في البطاقة اللاسلكية مع فتحة المسهار الموجود في لوحة الإدخال/الإخراج.
  - 4 أعد وضع المسار الذي يثبت البطاقة اللاسلكية في لوحة لوحة الإدخال/الإخراج.
    - 5 قم بتوصيل كابلات الهوائي بالبطاقة اللاسلكية.

يوضح الجدول التالي نظام ألوان كابلات الهوائي للبطاقة اللاسلكية التي يدعمها الكمبيوتر الذي بحوزتك.

| لون كبل الهوائي | الموصلات الموجودة في البطاقة اللاسلكية |
|-----------------|----------------------------------------|
| أييض            | الكبل الرئيسي (مثلث أبيض)              |
| أسود            | الكبل الإضافي (مثلث أسود)              |

- **1** أعد وضع <u>البطارية</u>.
- 2 أعد وضع <u>غطاء القاعدة</u>.

### إزالة اللوحة الفرعية للوحة المفاتيح

تحذير: قبل العمل داخل الكبيوتر، اقرأ معلومات الأمان التي تم إرفاقها مع الكبيوتر، واتبع الحطوات الوادة في قبل <u>العمل داخل الكبيوتر</u>. بعد العمل داخل الكبيوتر، اتبع التعليات الواردة في <u>بعد العمل داخل الكميوتر</u>. للتعرف على المعلومات الإضافية الحاصة بأنضل ممارسات الأمان، راجع الصفحة الرئيسية الحاصة بالتوافق المتنظمي من خلال www.dell.com/regulatory\_compliance.

### المتطلبات الاساسية

- **1** قم بإزالة <u>غطاء القاعدة</u>.
  - **2** قم بإزالة <u>البطارية</u>.

### الإجراء

1 اوفع مزاليج الموصل وافصل كبلات لوحة المفاتيح والإضاءة الخلفية للوحة المفاتيح من اللوحة الفرعية للوحة المفاتيح.

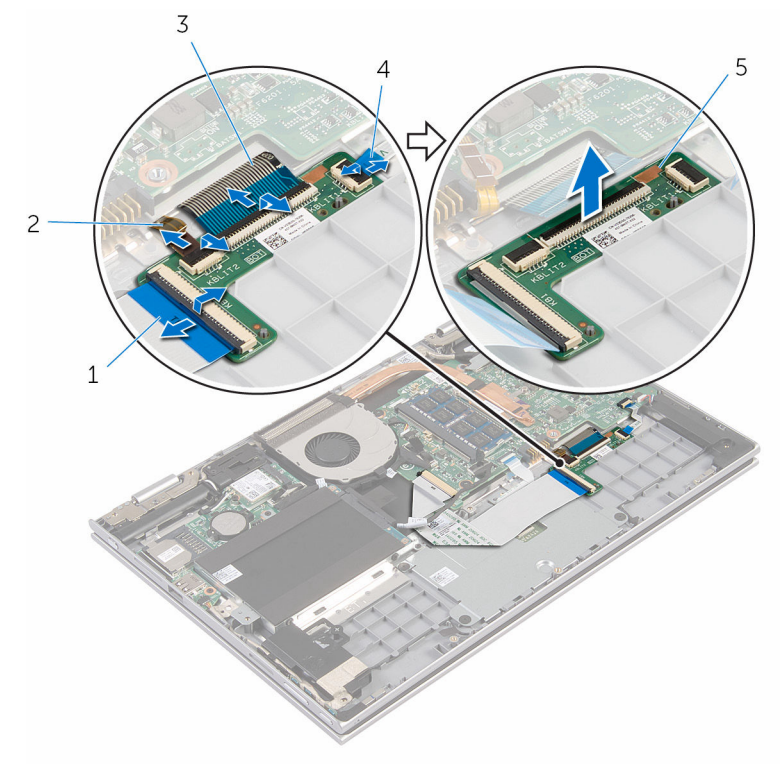

2 كبل لوحة المفاتيح ذات الإضاءة الخلفية

4 كبل لوحة المفاتيح ذات الإضاءة الخلفية

- 1 كبل لوحة المفاتيح
- 3 كبل لوحة المفاتيح
- 5 اللوحة الفرعية للوحة المفاتيح

# إعادة وضع اللوحة الفرعية للوحة المفاتيح

تحذير: قبل العمل داخل الكمبيوتر، اقرأ معلومات ألامان التي تم إوفاقها مع الكمبيوتر، واتبع المخلوات الوادة في قبل <u>العمل داخل الكمبيوتر</u>. بعد العمل داخل الكمبيوتر، اتبع التعليات الواردة في <u>بعد العمل داخل الكمبيوتر</u>. للتعرف على المعلومات الإضافية الحاصة بأنضل ممارسات الأمان، راجع الصفحة الرئيسية الحاصة بالتوافق التنظمي من خلال www.dell.com/regulatory\_compliance.

### الإجراء

- **1** ضع اللوحة الفرعية للوحة المفاتيح على مجموعة مسند راحة اليد ولوحة المفاتيح.
- 2 قم بتوصيل كبلات لوحة المفاتيح وكبلات الإضاءة الخلفية للوحة المفاتيح، واضغط على المزاليج لتثبيت الكبلات.

- **1** أعد وضع <u>البطارية</u>.
- 2 أعد وضع <u>غطاء القاعدة</u>.

# إزالة لوحة أزرار التشغيل وأزرار الصوت

تحذير: قبل العمل داخل الكبيبيتر، اقرأ معلومات الأمان التي تم إرفاقها مع الكبيبيتر، واتبع المخطوات الوادة في ق<u>بل العمل داخل الكبيبيتر</u>. بعد العمل داخل الكبيبيتر، اتبع التعليات الواردة في <u>بعد العمل داخل الكبيبيتر</u>. للتعرف على المعلومات الإضافية الحاصة بأفضل مارسات الأمان، راجع الصفحة الرئيسية الحاصة بالتوافق التنظيى من خلال www.dell.com/regulatory\_compliance.

### المتطلبات الاساسية

- **1** قم بإزالة <u>غطاء القاعدة</u>.
  - 2 قم بإزالة البطارية.
- 3 اتبع الإجراءات من الخطوة 1 إلى 3 في "إزالة محرك الأقراص الثابتة".

- انزع الشريط اللاصق الذي يثبت كبل لوحة التيار وأزرار الصوت بمجموعة مسند راحة اليد ولوحة المفاتيح
  - 2 افصل كبل التيار ولوحة أزرار الصوت من لوحة الإدخال/الإخراج.
  - **3** قم بإزالة كبل التيار ولوحة أزرار الصوت من أدلة التوجيه الموجودة على مكبر الصوت.
    - **4** انزع الشريط اللاصق الذي يثبت لوحة التيار وأزرار الصوت بمكبر الصوت.

5 ارفع لوحة التيار وأزرار الصوت مع الكبل الخاص بها خارج مجموعة مسند راحة اليد ولوحة المفاتيح.

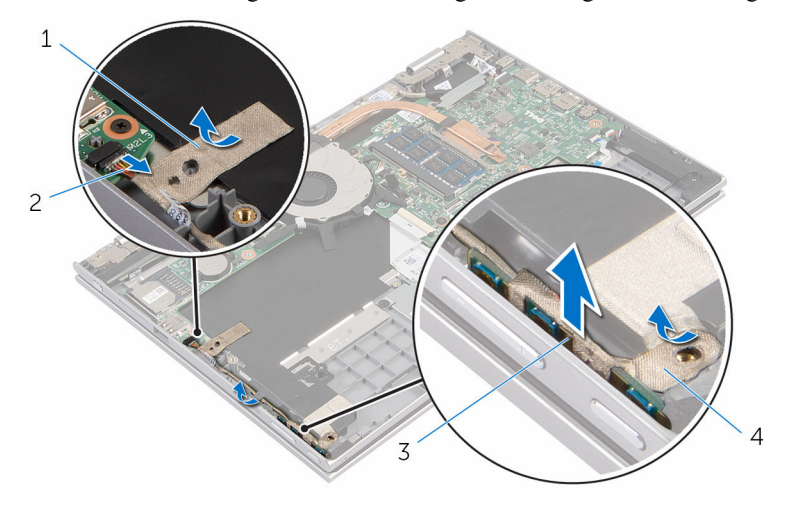

- 1 شريط لاصق 1
  - 3 لوحة التيار وأزرار الصوت

# إعادة وضع لوحة أزرار التشغيل وأزرار الصوت

تحذير: قبل العمل داخل الكمبيوتر، اقرأ معلومات ألامان التي تم إوفاقها مع الكمبيوتر، واتبع المخطوات الوادة في ق<u>بل العمل داخل الكمبيوتر</u>. بعد العمل داخل الكمبيوتر، اتبع التعليات الواردة في <u>بعد العمل داخل الكمبيوتر</u>. للتعرف على المعلومات الإضافية الحاصة بأنضل ممارسات الأمان، راجع الصفحة الرئيسية الحاصة بالتوافق التنظيمي من خلال www.dell.com/regulatory\_compliance.

الإجراء

فع كبل التيار ولوحة أزرار الصوت في الفتحة الموجودة على مجموعة مسند راحة اليد ولوحة المفاتيح.
 الصق الشريط اللاصق الذي يثبت لوحة التيار وأزرار الصوت بمكبر الصوت.
 قم بتوجيه كبل التيار ولوحة أزرار الصوت من خلال أدلة التوجيه الموجودة على مكبر الصوت.
 قم بتوصيل كبل التيار ولوحة أزرار الصوت بلوحة الإدخال/الإخراج.
 قم الصق المدريط اللاصق الذي يثبت كبل لوحة التيار وأزرار الصوت بمحبوعة مسند راحة اليد ولوحة المفاتيح.
 قم بتوصيل كبل التيار ولوحة أزرار الصوت بلوحة الإدخال/الإخراج.
 قم الشريط اللاصق الذي يثبت كبل لوحة التيار وأزرار الصوت بمجبوعة مسند راحة اليد ولوحة المفاتيح.

- 1 اتبع الإجراءات من الخطوة 4 إلى 6 في "إعادة وضع محرك الأقراص الثابتة".
  - 2 أعد وضع البطارية.
  - **3** أعد وضع <u>غطاء القاعدة</u>.

### إزالة مكبرات الصوت

تحذير: قبل العمل داخل الكبيوتر، اقرأ معلومات الأمان التي تم إرفاقها مع الكبيوتر، واتبع الحطوات الوادة في قبل <u>العمل داخل الكبيوتر</u>. بعد العمل داخل الكبيوتر، اتبع التعليات الواردة في <u>بعد العمل داخل الكميوتر</u>. للتعرف على المعلومات الإضافية الحاصة بأنضل ممارسات الأمان، راجع الصفحة الرئيسية الحاصة بالتوافق المتنظمي من خلال www.dell.com/regulatory\_compliance.

#### المتطلبات الاساسية

- **1** قم بإزالة <u>غطاء القاعدة</u>.
  - **2** قم بإزالة <u>البطارية</u>.
- 3 م بإزالة لوحة التيار وأزرار الصوت.

- **1** افصل كبل مكبر الصوت من لوحة النظام.
- 2 انزع الشريط اللاصق الذي يثبت كبل مكبر الصوت بمجموعة مسند راحة اليد ولوحة المفاتيح.
  - 3 أخرج كبل مكبر الصوت من أدلة التوجيه في مجموعة مسند راحة اليد ولوحة المفاتيح.

4 حرر مكبرات الصوت من دعامات المحاذاة، ثم ارفع مكبرات الصوت مع الكبل الحاص بها خارج مجموعة مسند راحة اليد ولوحة المفاتيح.

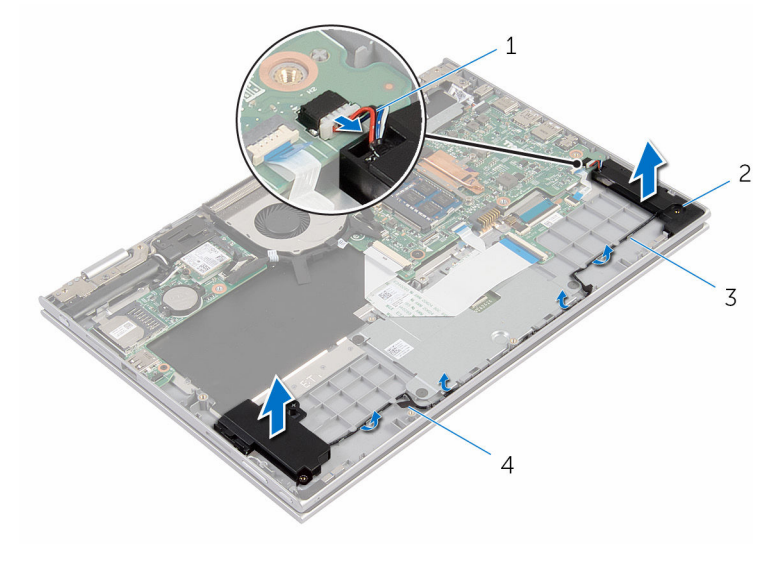

| مكبرات الصوت (2) | 2 | كبل مكبر الصوت | 1 |
|------------------|---|----------------|---|
|                  |   |                |   |

#### 3 أدلة التوجيه 4 شريط لاصق

# إعادة وضع مكبرات الصوت

تحذير: قبل العمل داخل الكبيبوتر. اقرأ معلومات الأمان التي تم إوفاقها مع الكبيبوتر. واتبع الخطوات الوادة في ق<u>بل العمل داخل الكبيبوتر</u>. بعد العمل داخل الكبيبوتر، اتبع التعليات الواردة في <u>بعد العمل داخل الكبيبوتر</u>. للتعرف على المعلومات الإضافية الخاصة بأنضل ممارسات الأمان، راجع الصفحة الرئيسية الحاصة بالتوافق التنظمي من خلال www.dell.com/regulatory\_compliance.

#### الإجراء

- 1 🛛 باستخدام دعامات المحاذاة الموجودة على مجموعة مسند راحة اليد ولوحة المفاتيح، ضع مكبرات الصوت على مجموعة مسند راحة اليد ولوحة المفاتيح.
  - 2 قم بتوجيه كبل مكبر الصوت عبر أدلة التوجيه الموجودة على مجموعة مسند راحة اليد ولوحة المفاتيح.
  - 3 قم بلصق الأشرطة اللاصقة التي تثبت كبل مكبر الصوت بمجموعة مسند راحة اليد ولوحة المفاتيح.
    - 4 صل كبل مكبر الصوت بلوحة النظام.

- 1 أعد وضع لوحة التيار وأزرار الصوت.
  - 2 أعد وضع <u>البطارية</u>.
  - **3** أعد وضع <u>غطاء القاعدة</u>.
### إزالة لوحة اللمس

تحدير: قبل العمل داخل الكبيوتر، اقرأ معلومات ألامان التي تم إوفاقها مع الكبيوتر، واتبع المخلوات الوادة في ق<u>بل العمل داخل الكبيوتر</u>. بعد العمل داخل الكبيوتر، اتبع التعليات الواردة في <u>بعد العمل داخل الكبيوتر</u>. للتعرف على المعلومات الإضافية الحاصة بأفضل ممارسات الأمان، راجع الصفحة الرئيسية الحاصة بالتوافق التنظمي من خلال www.dell.com/regulatory\_compliance.

### المتطلبات الاساسية

- **1** قم بإزالة <u>غطاء القاعدة</u>.
  - 2 قم بإزالة البطارية.

### الإجراء

1 ارفع مزلاج الموصل وافصل كبل لوحة المفاتيح عن اللوحة الفرعية للوحة المفاتيح.

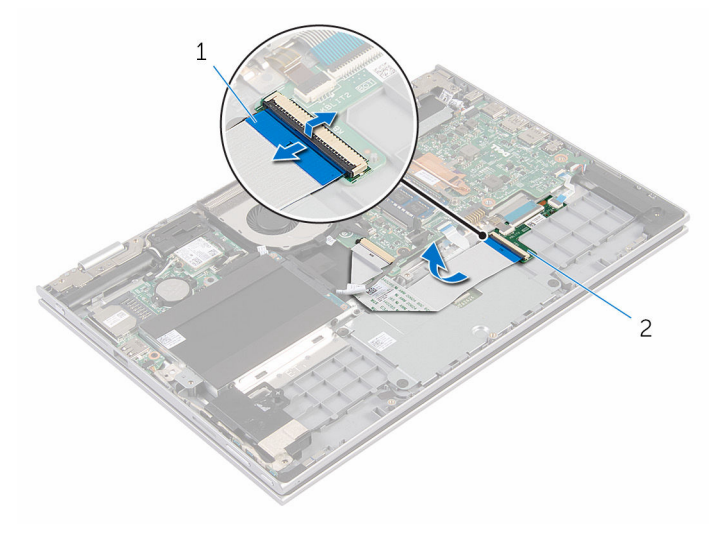

- 1 كبل لوحة المفاتيح
  - 2 ارفع مزلاج الموصل وافصل كبل لوحة اللمس عن لوحة اللمس.
  - ق بإزالة المسامير المثبتة لحامل لوحة اللمس في مجموعة مسند راحة اليد ولوحة المفاتيح.

4 ارفع حامل لوحة اللمس خارج مجموعة مسند راحة اليد ولوحة المفاتيح.

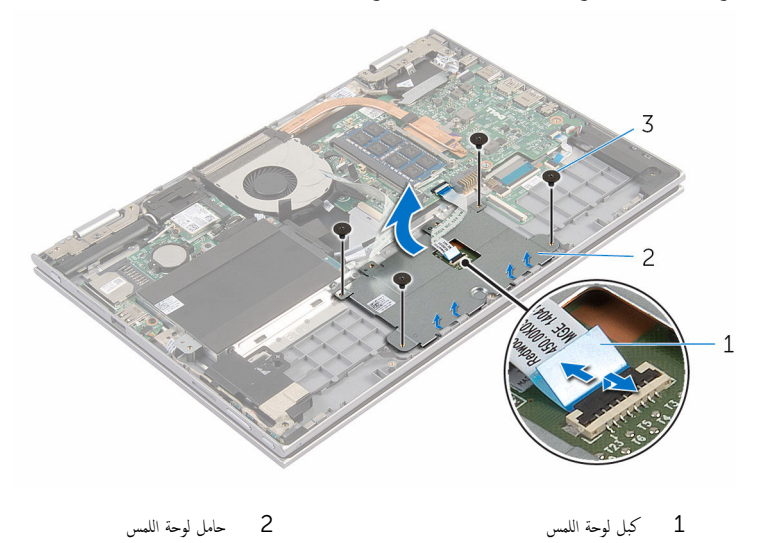

- 3 المسامير اللولبية (4)
- 5 انزع الشريط اللاصق الذي يثبت لوحة اللمس بمجموعة مسند راحة اليد ولوحة المفاتيح.
  - **6** ارفع لوحة اللمس بعيدًا عن الكمبيوتر.

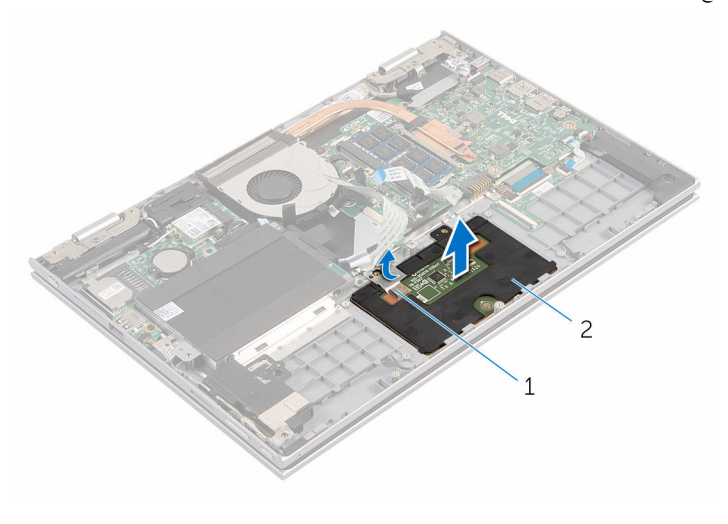

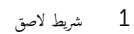

2 لوحة اللمس

## إعادة تركيب لوحة اللمس

تحذير: قبل العمل داخل الكبيوتر، اقرأ معلومات الأمان التي تم إرفاقها مع الكبيوتر، واتبع الحطوات الوادة في قبل <u>العمل داخل الكبيوتر</u>. بعد العمل داخل الكبيوتر، اتبع التعليات الواردة في <u>بعد العمل داخل الكميوتر</u>. للتعرف على المعلومات الإضافية الحاصة بأنضل ممارسات الأمان، راجع الصفحة الرئيسية الحاصة بالتوافق المتنظمي من خلال www.dell.com/regulatory\_compliance.

### الإجراء

- 1 قم بإزاحة الالسنة الموجودة على لوحة اللمس إلى الفتحات الموجودة على مجموعة مسند راحة اليد ولوحة المفاتيح.
  - 2 الصق الشريط اللاصق الذي يثبت لوحة اللمس بمجموعة مسند راحة اليد ولوحة المفاتيح.
- 3 قم بمحاذاة فتحات المسامير الموجودة على حامل لوحة اللمس مع فتحات المسامير الموجودة على مجموعة مسند راحة اليد ولوحة المفاتيح.
  - 4 أعد وضع المسامير المثبتة لحامل لوحة اللمس في مجموعة مسند راحة اليد ولوحة المفاتيح.
  - 5 قم بإزاحة كبل لوحة اللمس داخل موصل لوحة اللمس واضغط على المزلاج لتثبيت الكبل.
  - **6** قم بإزاحة كبل لوحة المفاتيح إلى داخل موصل اللوحة الفرعية للوحة المفاتيح واضغط على المزلاج لأسفل لتثبيت الكبل.

- **1** أعد وضع <u>البطارية</u>.
- 2 أعد وضع <u>غطاء القاعدة</u>.

### إزالة المروحة

تحدير: قبل العمل داخل الكبيوتر، اقرأ معلومات ألامان التي تم إوفاقها مع الكبيوتر، واتبع المخلوات الوادة في ق<u>بل العمل داخل الكبيوتر</u>. بعد العمل داخل الكبيوتر، اتبع التعليات الواردة في <u>بعد العمل داخل الكبيوتر</u>. للتعرف على المعلومات الإضافية الحاصة بأفضل ممارسات الأمان، راجع الصفحة الرئيسية الحاصة بالتوافق التنظمي من خلال www.dell.com/regulatory\_compliance.

### المتطلبات الاساسية

- **1** قم بإزالة <u>غطاء القاعدة</u>.
  - 2 قم بإزالة البطارية.

### الإجراء

- 1 باستخدام لسان السحب، افصل كبل لوحة الإدخال/الإخراج عن لوحة النظام.
  - 2 قم بإزالة كبل لوحة الإدخال/الإخراج من أدلة التوجيه في المروحة.

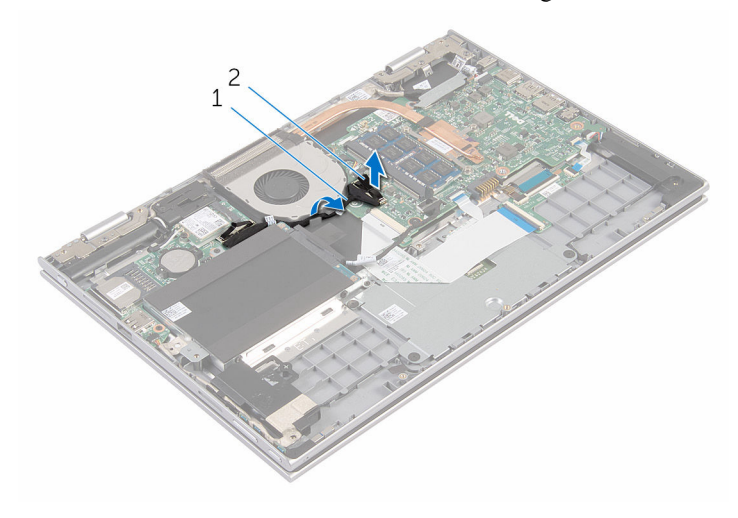

- 1 كبل لوحة الإدخال/الإخراج 2 موصل كبل لوحة الإدخال/الإخراج
  - **3** افصل كبل المروحة عن لوحة النظام.
  - 4 قم بإزالة المسامير التي تثبت المروحة في مجموعة مسند راحة اليد ولوحة المفاتيح.

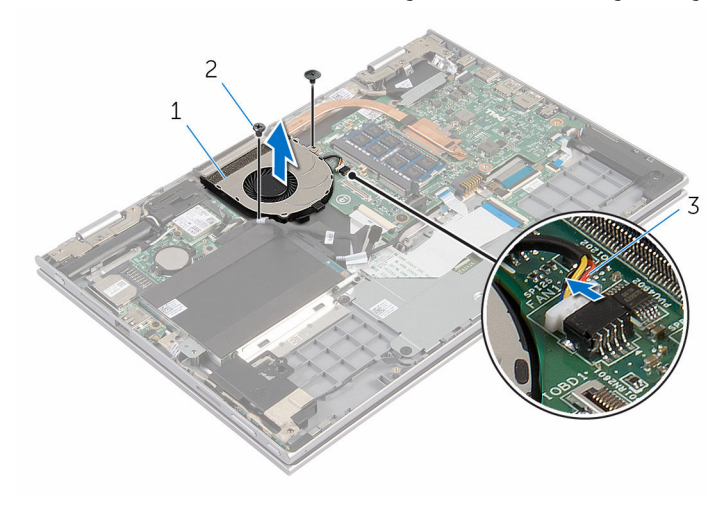

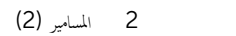

المروحة كابل المروحة 3

1

## إعادة وضع المروحة

تحذير: قبل العمل داخل الكبيوتر، اقرأ معلومات الأمان التي تم إرفاقها مع الكبيوتر، واتبع الحطوات الوادة في قبل <u>العمل داخل الكبيوتر</u>. بعد العمل داخل الكبيوتر، اتبع التعليات الواردة في <u>بعد العمل داخل الكميوتر</u>. للتعرف على المعلومات الإضافية الحاصة بأنضل ممارسات الأمان، راجع الصفحة الرئيسية الحاصة بالتوافق المتنظمي من خلال www.dell.com/regulatory\_compliance.

### الإجراء

- 1 قم بمحاذاة فتحات المسامير الموجودة على المروحة مع فتحات المسامير الموجودة على مجموعة مسند راحة اليد ولوحة المفاتيح.
  - 2 أعد وضع المسامير التي تثبت المروحة بمجموعة مسند راحة اليد ولوحة المفاتيح.
    - **3** ثم بتوصيل كبل المروحة بلوحة النظام.
  - **4** قم بتوجيه كبل لوحة الإدخال/الإخراج عبر أدلة التوجيه الموجودة على المروحة.
- 5 م بإزاحة كبل لوحة الإدخال/الإخراج إلى داخل موصل كبل لوحة الإدخال/الإخراج واضغط لأسفل على المزلاج لتثبيت الكبل.

- **1** أعد وضع <u>البطارية</u>.
- 2 أعد وضع <u>غطاء القاعدة</u>.

### إزالة المشتت الحراري

- تحذير: قبل العمل داخل الكبيوتر، اقرأ معلومات الأمان التي تم إوفاقها مع الكبيوتر، واتبع المخطوات الوادة في ق<u>بل العمل داخل الكبيوتر</u>. بعد العمل داخل الكبيوتر، اتبع التعليات الوارة في <u>بعد العمل داخل الكمبيوتر</u>. للتعرف على المعلومات الإضافية الخاصة بأنضل ممارسات الأمان، راجع الصفحة الرئيسية الخاصة بالتوافق المتنظمي من خلال www.dell.com/regulatory\_compliance.
  - تحذير: قد يصبح المشتت الحراري ساختا أثناء التشغيل العادي. اترك المشتت الحراري لوقت كافي لكي يبرد قبل محاولة لمسه.
  - تنبيه: لضان الحد الاقصى من التبريد للمعالج، لا تلمس مناطق توصيل الحوارة في المشتت الحواري. يمكن أن تقلل الزيوت على بشرتك من إمكانية توصيل الحرارة للشحم الحراري.

### المتطلبات الاساسية

- **1** قم بإزالة <u>غطاء القاعدة</u>.
  - **2** قم بإزالة ا<u>لبطارية</u>.

### الإجراء

1 بترتيب تسلسلي، (موضح على المشتت الحراري)، فم بفك مسامير التثبيت التي تثبت المشتت الحراري في لوحة النظام.

2 ارفع المشتت الحراري إلى خارج لوحة النظام.

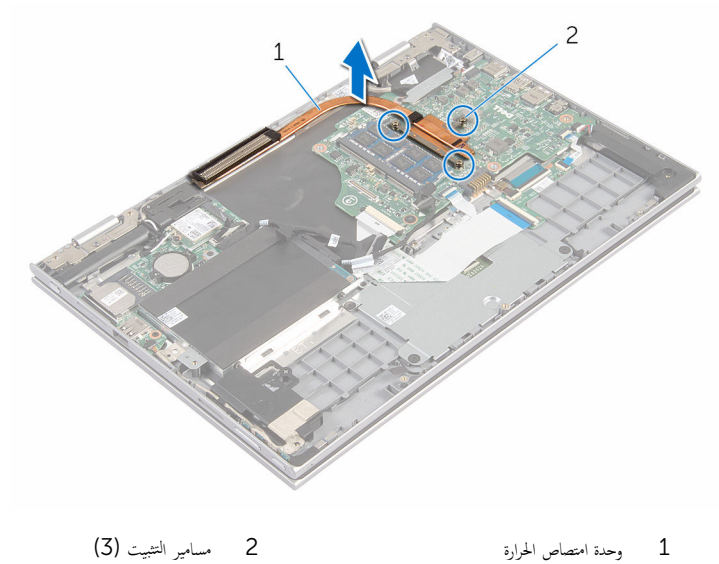

2 مسامير التثبيت (3)

## إعادة وضع المشتت الحراري

- تحذير: قبل العمل داخل الكبيوتر، اقرأ معلومات الأمان التي تم إوفاقها مع الكبيوتر، واتبع المخلوات الوادة في ق<u>بل العمل داخل الكبيوتر</u>. بعد العمل داخل الكبيوتر، اتبع التعليات الواردة في <u>بعد العمل داخل الكبيوتر</u>. للتعرف على المعلومات الإضافية الخاصة بأنضل ممارسات الأمان، راجع الصفحة الرئيسية الحاصة بالتوافق التنظيمي من خلال www.dell.com/regulatory\_compliance.
  - م تنبيه: قد تتسبب محاذاة المشتت الحراري بطريقة غير صحيحة في إتلاف لوحة النظام والمعالج.
- ملاحظة. يمكن إعادة استخدام الشحم الحراري الأصلي إذا تمت إعادة تشيت لوحة النظام والمشتت الحراري الأصليين معًا. أما إذا تم استبدال لوحة النظام أو المبرد الحراري، فاستخدم البطانة الحرارة التي يتم توفيرها في عبوة المنتج للتأكد من توصيل الحرارة.

### الإجراء

- **1** قم بمحاذاة فتحات المسامير الموجودة على المشتت الحراري مع فتحات المسامير الموجودة على لوحة النظام.
- 2 بترتيب تسلسلي، (موضح على المشتت الحراري)، اربط المسامير المثبتة للمشتت الحراري في لوحة النظام.

- **1** أعد وضع <u>البطارية</u>.
- 2 أعد وضع <u>غطاء القاعدة</u>.

# (الإدخال/الإخراج) 1/0 إزالة لوحة

تحذير: قبل العمل داخل الكبيبوتر. اقرأ معلومات الأمان التي تم إوفاقها مع الكبيبوتر. واتبع الخطوات الوادة في ق<u>بل العمل داخل الكبيبوتر</u>. بعد العمل داخل الكبيبوتر، اتبع التعليات الواردة في <u>بعد العمل داخل الكبيبوتر</u>. للتعرف على المعلومات الإضافية الخاصة بأنضل ممارسات الأمان، راجع الصفحة الرئيسية الحاصة بالتوافق التنظمي من خلال www.dell.com/regulatory\_compliance.

### المتطلبات الاساسية

- **1** قم بإزالة <u>غطاء القاعدة</u>.
  - 2 م بإزالة البطارية.
- 3 م بإزالة محرك الأقراص الثابتة.
  - 4 م بإزالة البطاقة اللاسلكية.
- 5 م بإزالة البطارية الخلوية المصغرة.

### الإجراء

- 1 باستخدام لسان السحب، افصل كبل لوحة الإدخال/الإخراج من لوحة الإدخال/الإخراج.
  - 2 افصل كبل التيار ولوحة أزرار الصوت من لوحة الإدخال/الإخراج.
- ق بإزالة المسار الذي يثبت لوحة الإدخال/الإخراج بمجموعة مسند راحة اليد ولوحة المفاتيح.

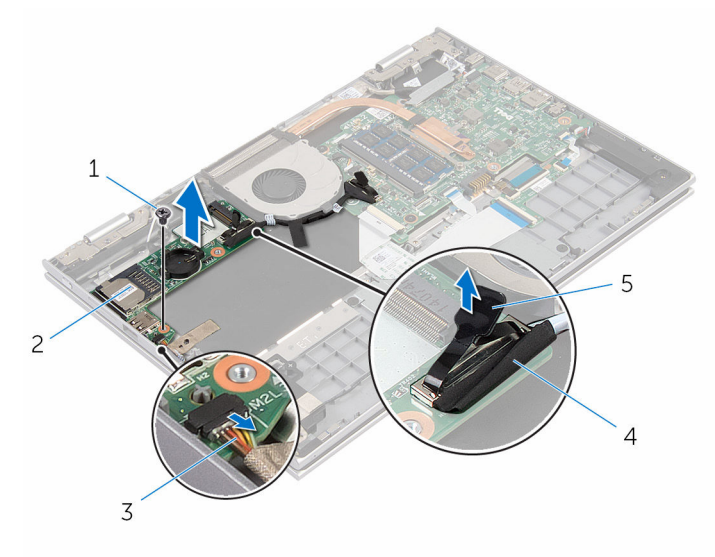

- 1 المسمار
- 3 كبل لوحة التيار وأزرار الصوت
  - 5 لسان السحب

2 لوحة الإدخال/الإخراج
 4 كبل لوحة الإدخال/الإخراج

إعادة وضع لوحة الإدخال/الإخراج

تحذير: قبل العمل داخل الكبيبيتر، اقرأ معلومات الأمان التي تم إرفاقها مع الكبيبيتر، واتبع المخطوات الوادة في ق<u>بل العمل داخل الكمبيوتر</u>. بعد العمل داخل الكبيبيتر، اتبع التعليات الواردة في <u>بعد العمل داخل الكبيبيتر</u>. للتعرف على المعلومات الإضافية الحاصة بأنضل مارسات الأمان، راجع الصفحة الرئيسية الحاصة بالتوافق التنظي من خلال www.dell.com/regulatory\_compliance.

### الإجراء

- باستخدام دعامات المحاذاة، ضع لوحة الإدخال/الإخراج على مجموعة مسند راحة اليد ولوحة المفاتيج.
  ق بمحاذاة فتحة المسار الموجودة على لوحة الإدخال/الإخراج مع فتحة المسار الموجودة على مجموعة مسند راحة اليد ولوحة المفاتيج.
  ت تركيب المسار الذي يثبت لوحة الإدخال/الإخراج بمع معند راحة اليد ولوحة المفاتيج.
  ت تركيب المسار الذي يثبت لوحة الإدخال/الإخراج بمع معند راحة اليد ولوحة المفاتيج.
  ت تركيب المسار الذي يثبت لوحة الإدخال/الإخراج بمع معند راحة اليد ولوحة المفاتيج.
  ت تركيب المسار الذي يثبت لوحة الإدخال/الإخراج بمعموعة مسند راحة اليد ولوحة المفاتيج.
  ت تركيب المسار الذي يثبت لوحة الإدخال/الإخراج بمعموعة مسند راحة اليد ولوحة المفاتيج.
  - 5 مم بتوصيل كبل لوحة الإدخال/الإخراج بلوحة الإدخال/الإخراج.

- 1 أعد وضع البطارية الخلوية المصغرة.
  - 2 أعد وضع البطاقة اللاسلكية.
  - 3 أعد وضع محرك الأقراص الثابتة.
    - **4** أعد وضع <u>البطارية</u>.
    - 5 أعد وضع <u>غطاء القاعدة</u>.

### إزالة منفذ محايئ التيار

تحدير: قبل العمل داخل الكبيوتر، اقرأ معلومات ألامان التي تم إوفاقها مع الكبيوتر، واتبع المخلوات الوادة في ق<u>بل العمل داخل الكبيوتر</u>. بعد العمل داخل الكبيوتر، اتبع التعليات الواردة في <u>بعد العمل داخل الكبيوتر</u>. للتعرف على المعلومات الإضافية الحاصة بأفضل ممارسات الأمان، راجع الصفحة الرئيسية الحاصة بالتوافق التنظمي من خلال www.dell.com/regulatory\_compliance.

### المتطلبات الاساسية

- **1** قم بإزالة <u>غطاء القاعدة</u>.
  - 2 قم بإزالة البطارية.

### الإجراء

- **1** افصل كبل منفذ محمايئ التيار من لوحة النظام.
- 2 قم بإزالة المسهار الذي يثبت منفذ محابئ التيار بمجموعة مسند راحة اليد ولوحة المفاتيح.
- **3** ارفع منفذ محابئ التيار مع الكبل الخاص به بعيدًا عن مجموعة مسند راحة اليد ولوحة المفاتيح.

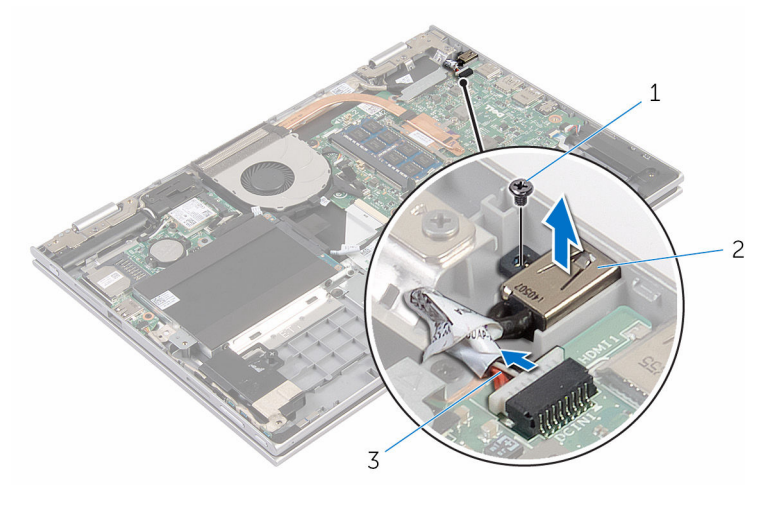

1 المسمار 2 منفذ محامئ التيار

3 كابل منفذ محابئ التيار

## إعادة وضع منفذ ممايئ التيار

تحذير: قبل العمل داخل الكمبيوتر، اقرأ معلومات ألامان التي تم إوفاقها مع الكمبيوتر، واتبع المخلوات الوادة في قبل <u>العمل داخل الكمبيوتر</u>. بعد العمل داخل الكمبيوتر، اتبع التعليات الواردة في <u>بعد العمل داخل الكمبيوتر</u>. للتعرف على المعلومات الإضافية الحاصة بأنضل ممارسات الأمان، راجع الصفحة الرئيسية الحاصة بالتوافق التنظمي من خلال www.dell.com/regulatory\_compliance.

الإجراء

- فع منفذ محانى التبار في الفتحة الموجودة على مجموعة مسند راحة اليد ولوحة المفاتيح.
  قم بمحاذاة فتحة المسرار الموجودة على منفذ محامى التيار مع فتحة المسرار الموجودة على مجموعة مسند راحة اليد ولوحة المفاتيح.
  - **3** قم بتوصيل كبل منفذ محامئ التيار بلوحة النظام.

- **1** أعد وضع <u>البطارية</u>.
- 2 أعد وضع <u>غطاء القاعدة</u>.

### إزالة لوحة النظام

- تحديد: قبل العمل داخل الكبيبوتر، اقرأ معلومات الأمان التي تم إوفاقها مع الكبيبوتر، واتبع المخلوات الوادة في قبل <u>العمل داخل الكبيبوتر</u>. بعد العمل داخل الكبيبوتر، اتبع التعليات الواردة في <u>بعد العمل داخل الكبيبوتر</u>. للتعرف على المعلومات الإضافية الحاصة بأنضل ممارسات الأمان، راجع الصفحة الرئيسية الحاصة بالتوافق التنظيي من خلال www.dell.com/regulatory\_compliance.
- ملاحظة: يتم تخزين رمز الخدمة الخاص بالكمبيوتر في لوحة النظام. يجب إدخال رمز الخدمة في بزنامج إعداد BIOS بعد إعادة وضع لوحة النظام. 🚺
  - ملاحظة. يؤدي إعادة وضع لوحة النظام إلى إزالة أية تغييرات قمت بإجرائها على BIOS باستخدام برنامج إعداد BIOS. يجب إجراء التغييرات المطلوبة مجددًا بعد إعادة وضع لوحة النظام.

ملاحظة: قبل فصل الكبلات من لوحة النظام. لاحظ موقع الموصلات بحيث يمكنك إعادة توصيل الكبلات بطريقة صحيحة بعد إعادة وضع لوحة النظام.

### المتطلبات الاساسية

- **1** قم بإزالة <u>غطاء القاعدة</u>.
  - 2 قم بإزالة اليطارية.
- 3 ق بإزالة وحدة الذاكرة.
  - **4** ثم بإزالة <u>المروحة</u>.
- 5 م بإزالة المشتت الحراري.

### الإجراء

- 1 قم بإزالة المسامير التي تثبت حامل كبل الشاشة في لوحة النظام، ثم ارفع حامل كبل الشاشة خارج لوحة النظام.
  - 2 افصل كبل الشاشة عن لوحة النظام باستخدام لسان السحب.

3 انزع الشريط اللاصق الموجود على موصل لوحة زر Windows وافصل كبل لوحة زر Windows عن لوحة النظام.

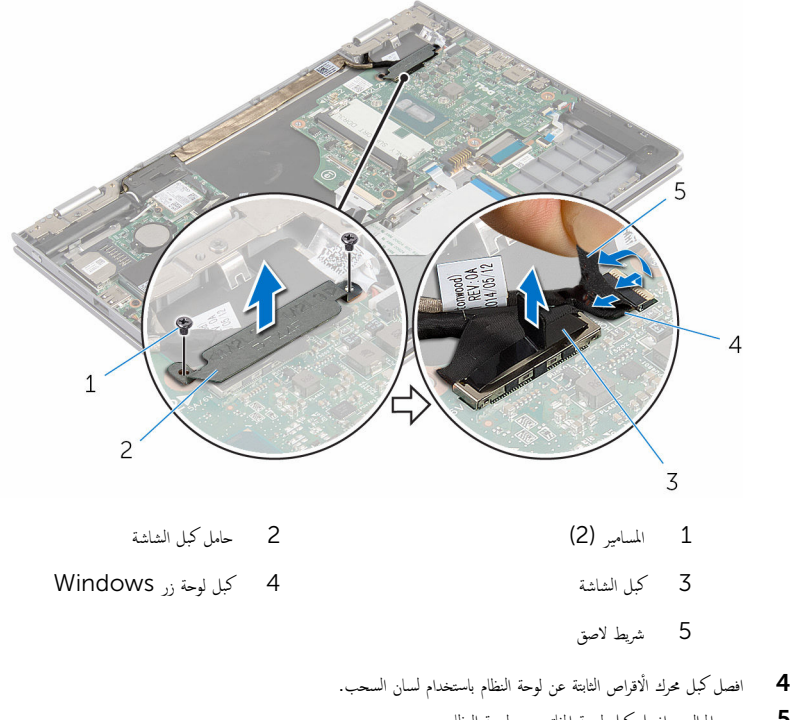

- 5 حرر المزاليج وافصل كبل لوحة المفاتيح من لوحة النظام.
- **6** افتح المزاليج، وافصل كبل الإضاءة الخافية للوحة المفاتيح وكبل لوحة اللمس من لوحة النظام.

7 افصل كبل مكبر الصوت وكبل منفذ محائ التيار من لوحة النظام.

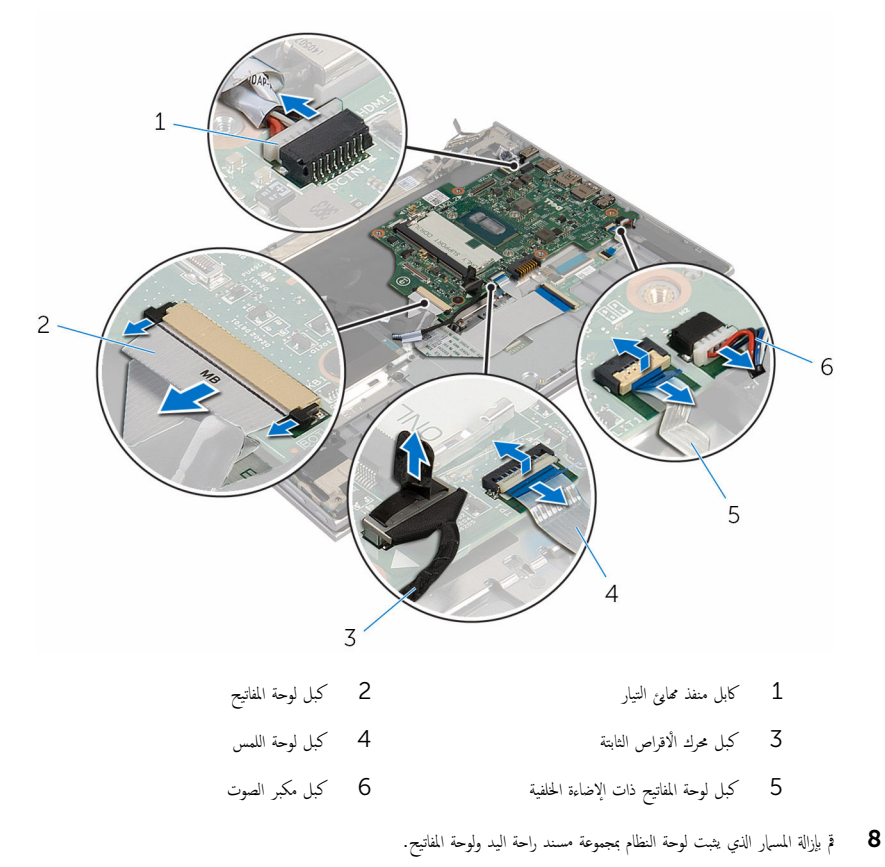

9 ارفع لوحة النظام خارج مجموعة مسند راحة اليد ولوحة المفاتيح.

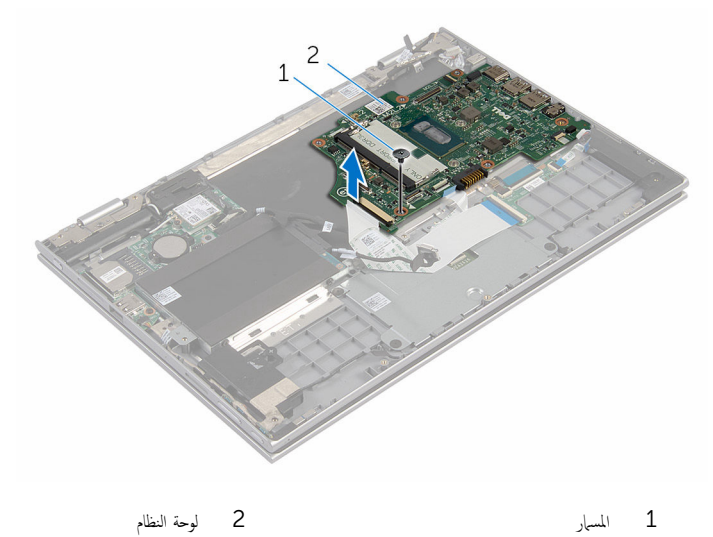

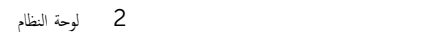

54

## إعادة تركيب لوحة النظام

- تحدير: قبل العمل داخل الكبيوتر، اقرأ معلومات الأمان التي تم إرفاقها مع الكبيوتر، واتيع المحطوات الوادة في ق<u>بل العمل داخل الكبيوتر</u>. بعد العمل داخل الكبيوتر، اتبع التعليات الواردة في <u>بعد العمل داخل الكبيوتر</u>. للتعرف على المعلومات الإضافية الحاصة بأفضل ممارسات الأمان، راجع الصغحة الرئيسية الحاصة بالتوافق التنظيي من خلال www.dell.com/regulatory\_compliance.
- 📈 ملاحظة: يتم تخزين رمز الخدمة الخاص بالكمبيوتر في لوحة النظام. يجب إدخال رمز الخدمة في برنامج إعداد BIOS بعد إعادة وضع لوحة النظام.
  - ملاحظة. يؤدي إعادة وضع لوحة النظام إلى إزالة أية تغييرات قمت بإجرائها على BIOS باستخدام برنامج إعداد BIOS. يجب إجراء التغييرات المطلوبة مجددًا بعد إعادة وضع لوحة النظام.

### الإجراء

- 1 قم بمحاذاة فتحة المسهار الموجودة على لوحة النظام مع فتحة المسهار الموجودة على مجموعة مسند راحة اليد ولوحة المفاتيح.
  - 2 أعد تركيب المسهار الذي يثبت لوحة النظام بمجموعة مسند راحة اليد ولوحة المفاتيح.
    - **3** قم بتوصيل كبل منفذ محابئ التيار وكبل مكبر الصوت بلوحة النظام.
- 4 أزح كبل لوحة اللمس وكبل لوحة زر التشغيل إلى داخل الموصلات الخاصة بكل منها في لوحة النظام واضغط على المزاليج لتثبيت الكبلات.
  - 5 قم بإزاحة كبل لوحة المفاتيح إلى الموصل الخاص به واضغط على المزاليج لتثبيت الكبل.
    - **6** قم بتوصيل كبل محرك الاقراص الثابتة بلوحة النظام.
- 4 ق بتوصيل كبل لوحة زر Windows بالموصل الموجود في لوحة النظام والصق الشريط اللاصق على موصل لوحة زر Windows لتثبيت الكبل.
  - **8** صل كبل الشاشة بلوحة النظام.
  - 9 قم بمحاذاة فتحات المسامير الموجودة في حامل كبل الشاشة مع فتحات المسامير الموجودة في لوحة النظام.
    - **10** أعد وضع المسامير المثبتة لحامل كبل الشاشة في لوحة النظام.

#### المتطلبات التالية

- 1 أعد وضع المشتت الحراري.
  - 2 أعد وضع المروحة.
- 3 أعد وضع وحدة (وحدات) الذاكرة.
  - 4 أعد وضع البطارية.
  - 5 أعد وضع <u>غطاء القاعدة</u>.

### BIOS إدخال رمز الخدمة في برنامج إعداد

**1** ابدأ تشغيل الكمبيوتر.

- 2 اضغط على F2 عندما يظهر شعار Dell لدخول برنامج إعداد BIOS.
  - 3 انتقل إلى تبويب الرئيسية وأدخل رمز الخدمة في حقل إدخال رمز الخدمة.

### إزالة مجموعة الشاشة

تحذير: قبل العمل داخل الكبيوتر، اقرأ معلومات الأمان التي تم إرفاقها مع الكبيوتر، واتبع الحطوات الوادة في قبل <u>العمل داخل الكبيوتر</u>. بعد العمل داخل الكبيوتر، اتبع التعليات الواردة في <u>بعد العمل داخل الكميوتر</u>. للتعرف على المعلومات الإضافية الحاصة بأنضل ممارسات الأمان، راجع الصفحة الرئيسية الحاصة بالتوافق المتنظمي من خلال www.dell.com/regulatory\_compliance.

### المتطلبات الاساسية

- **1** قم بإزالة <u>غطاء القاعدة</u>.
  - **2** قم بإزالة <u>البطارية</u>.
  - **3** قم بإزالة ا<u>لمروحة</u>.
- 4 م بإزالة المشتت الحراري.

### الإجراء

- **1** قم بفصل كابلات الهوائي من البطاقة اللاسلكية.
- 2 قم بإزالة المسامير المثبتة لحامل كبل الشاشة بلوحة النظام.
  - 3 ارفع حامل كبل الشاشة إلى خارج لوحة النظام.
- **4** افصل كبل الشاشة عن لوحة النظام باستخدام لسان السحب.

5 انزع الشريط اللاصق الموجود على موصل لوحة زر Windows وافصله عن لوحة النظام.

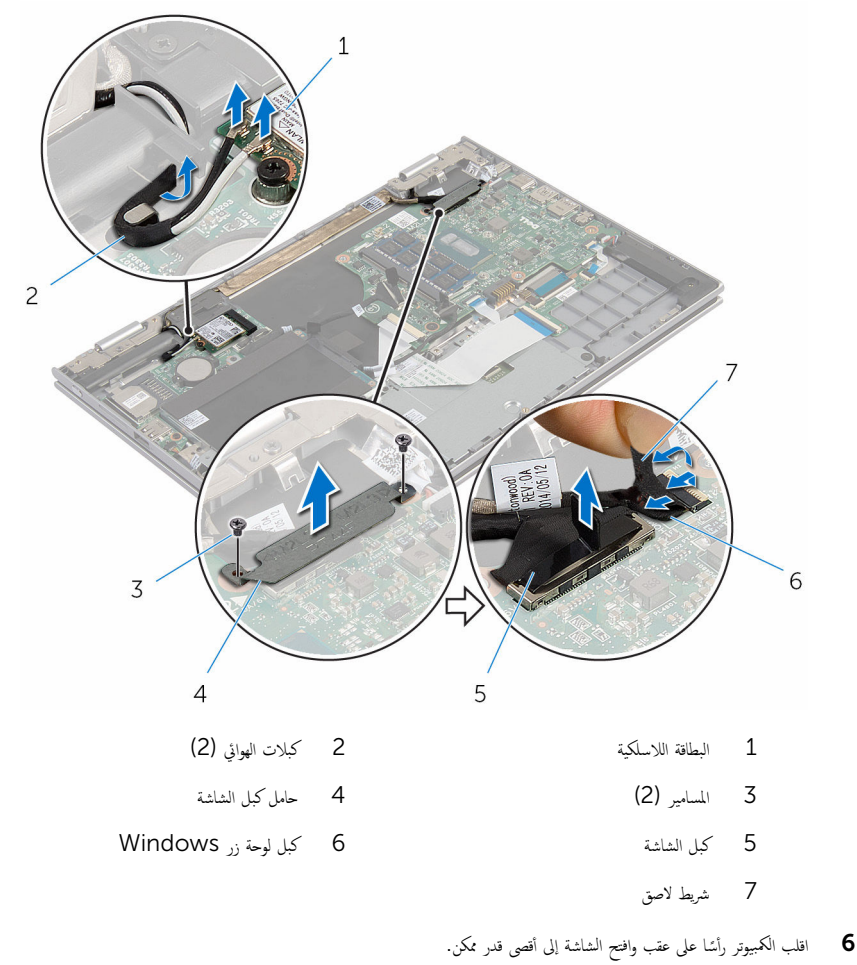

📐 تنبيه: ضع الكمبيوتر على سطح نام ونظيف لتجنب خدش الشاشة.

- 7 اقلب الكمبيوتر على سطح مستوٍ.
- 8 قم بإزالة المسامير التي تثبت مجموعة الشاشة بمجموعة مسند راحة اليد ولوحة المفاتيح.
- 9 انزع الشريط اللاصق الذي يثبت كبل الشاشة في مجموعة مسند راحة اليد ومجموعة المفاتيح.

10 ارفع مجموعة الشاشة خارج مجموعة مسند راحة اليد ولوحة المفاتيح.

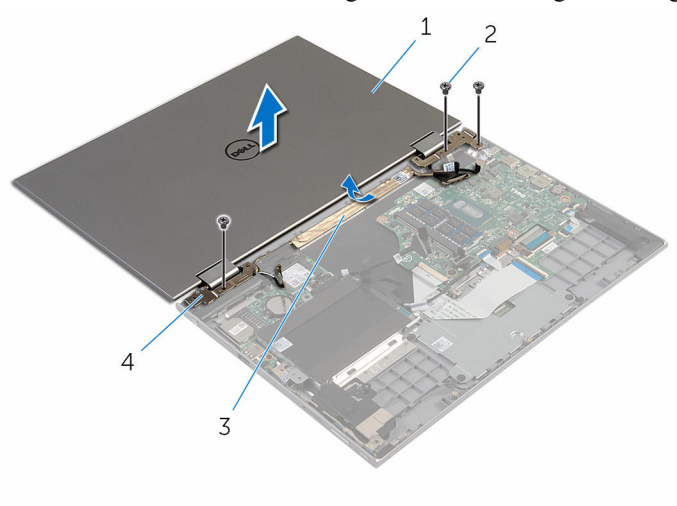

| المسامير اللولبية (3) | 2 | مجموعة الشاشة | 1 |
|-----------------------|---|---------------|---|
| مفصلات الشاشة (2)     | 4 | شريط لاصق     | 3 |

## إعادة وضع مجموعة الشاشة

تحذير: قبل العمل داخل الكبيبيتر. اقرأ معلومات الامان التي تم إرفاقها مع الكبيبيتر. واتبع المخلوات الوادة في قبل العمل داخل الكبيبيتر. بعد العمل داخل الكبيبيتر، اتبع التعليات الواردة في <u>بعد العمل داخل الكبيبيتر</u>. للتعرف على المعلومات الإضافية الحاصة بأفضل مارسات الأمان، راجع الصفحة الرئيسية الحاصة بالتوافق التنظمي من خلال www.dell.com/regulatory\_compliance.

الإجراء

📐 تنبيه: ضع الكبيوتر على سطح ناع ونظيف لتجنب خدش الشاشة.

- **1** أعد وضع ا<u>لبطارية</u>.
- 2 أعد وضع <u>غطاء القاعدة</u>.

## إزالة مجموعة حامل قلم التأشير

تحذير: قبل العمل داخل الكبيوتر، اقرأ معلومات الأمان التي تم إرفاقها مع الكبيوتر، واتبع الحطوات الوادة في قبل <u>العمل داخل الكبيوتر</u>. بعد العمل داخل الكبيوتر، اتبع التعليات الواردة في <u>بعد العمل داخل الكميوتر</u>. للتعرف على المعلومات الإضافية الحاصة بأنضل ممارسات الأمان، راجع الصفحة الرئيسية الحاصة بالتوافق المتنظمي من خلال www.dell.com/regulatory\_compliance.

### المتطلبات الاساسية

- **1** قم بإزالة <u>غطاء القاعدة</u>.
  - 2 قم بإزالة البطارية.
- 3 م بإزالة مجموعة الشاشة.

### الإجراء

**1** اضغط لتحرير قلم التأشير من حامل قلم التأشير.

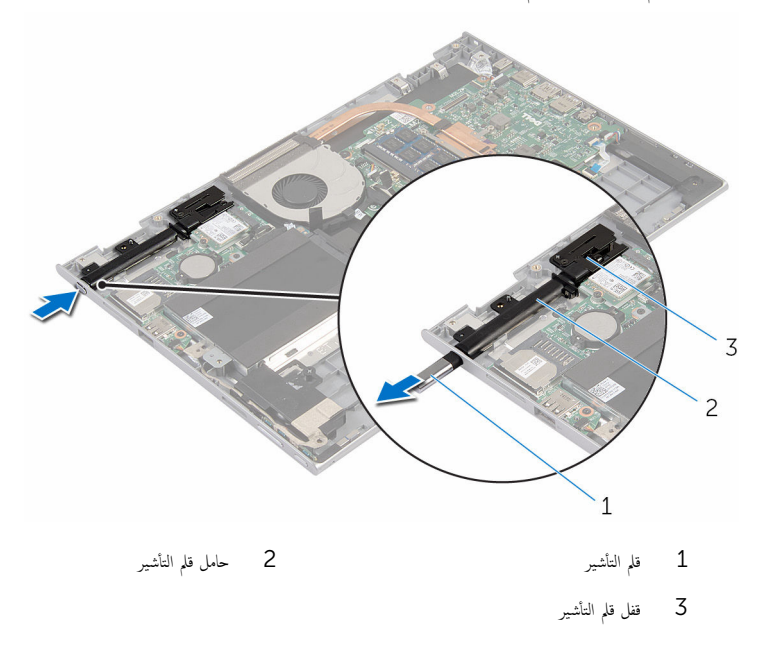

2 قم بإزالة المسهار وارفع قفل قلم التأشير من مجموعة مسند راحة اليد ولوحة المفاتيح.

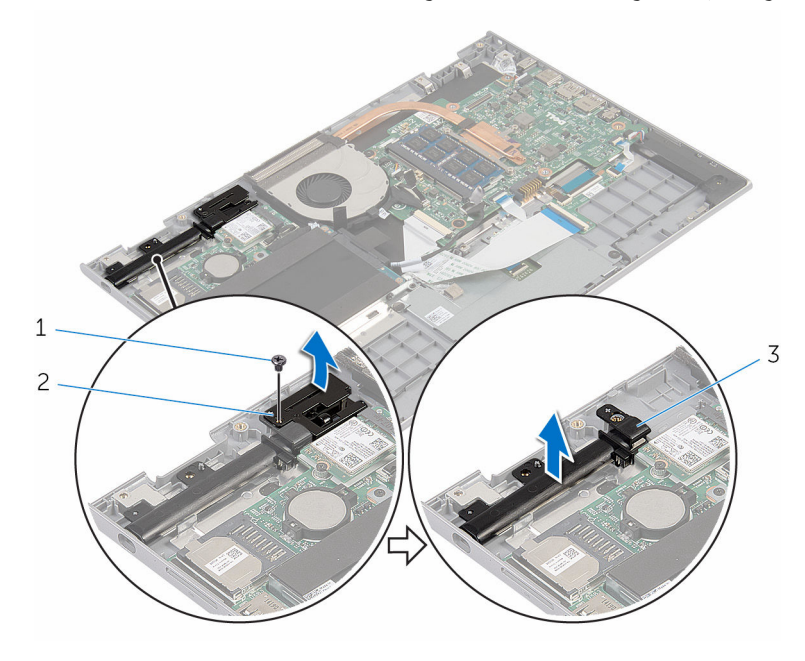

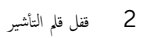

- 1 المسمار
- 3 حامل قلم التأشير

## إعادة وضغ مجموعة حامل قلم التأشير

تحذير: قبل العمل داخل الكبيبيتر، اقرأ معلومات الأمان التي تم إرفاقها مع الكبيبيتر، واتبع الحطوات الوادة في ق<u>بل العمل داخل الكبيبيتر</u>. بعد العمل داخل الكبيبيتر، اتبع التعليات الواردة في <u>بعد العمل داخل الكبيبيتر</u>. للتعرف على المعلومات الإضافية الحاصة بأفضل ممارسات الأمان، راجع الصفحة الرئيسية الحاصة بالتوافق التنظيى من خلال www.dell.com/regulatory\_compliance.

#### الإجراء

فع حامل قلم التأثير وقفل قلم التأثيرعلى مجموعة مسند راحة اليد ولوحة المفاتيج.
 قم بمحاذاة فتحة المسيار الموجودة على حامل قلم التأثير مع فتحة المسيار الموجودة على مجموعة مسند راحة اليد ولوحة المفاتيح.
 قم محاذاة فتحة المسيار الذي يثبت حامل قلم التأشير وقفل قلم التأثير بمجموعة مسند راحة اليد ولوحة المفاتيح.
 قم المسار الذي يثبت حامل قلم التأشير وقفل قلم التأشير بمجموعة مسند راحة اليد ولوحة المفاتيح.
 قم المسار الذي يثبت حامل قلم التأشير وقفل قلم التأشير بمجموعة مسند راحة اليد ولوحة المفاتيح.
 قم المسار الذي يثبت حامل قلم التأشير وقفل قلم التأشير مع مكانه.

- 1 أعد وضع مجموعة الشاشة.
  - 2 أعد وضع <u>البطارية</u>.
- **3** أعد وضع <u>غطاء القاعدة</u>.

## إزالة مجموعة مسند راحة اليد ولوحة المفاتيح

تحذير: قبل العمل داخل الكبيبيتر، اقرأ معلومات الأمان التي تم إرفاقها مع الكبيبيتر، واتبع المخطوات الوادة في ق<u>بل العمل داخل الكبيبيتر</u>. بعد العمل داخل الكبيبيتر، اتبع التعليات الواردة في <u>بعد العمل داخل الكبيبيتر</u>. للتعرف على المعلومات الإضافية الحاصة بأفضل مارسات الأمان، راجع الصفحة الرئيسية الحاصة بالتوافق التنظيى من خلال www.dell.com/regulatory\_compliance.

### المتطلبات الاساسية

- **1** قم بإزالة <u>غطاء القاعدة</u>.
  - 2 م بإزالة البطارية.
- 3 اتبع الإجراءات من الخطوة 1 إلى 3 في "إزالة محرك الأقراص الثابتة".
  - 4 قم بإزالة مجموعة حامل قلم التأشير.
  - 5 قم بإزالة اللوحة الفرعية للوحة المفاتيح.
    - 6 قم بإزالة لوحة اللمس.
      - **7** قم بإزالة ا<u>لمروحة</u>.
    - 8 قم بإزالة المشتت الحراري.
    - 9 قم بإزالة لوحة الإدخال/الإخراج.
      - **10** قم بإزالة مكبرات الصوت.
      - **11** قم بإزالة <u>مجموعة الشاشة</u>.
      - **12** قم بإزالة <u>منفذ محامئ التيار</u>.
        - 13 قم بإزالة ل<u>وحة النظام</u>.

### الإجراء

بعد تنفيذ الإجراءات الموجودة في المتطلبات الاساسية، يتبقى مجموعة مسند راحة اليد ولوحة المفاتيح.

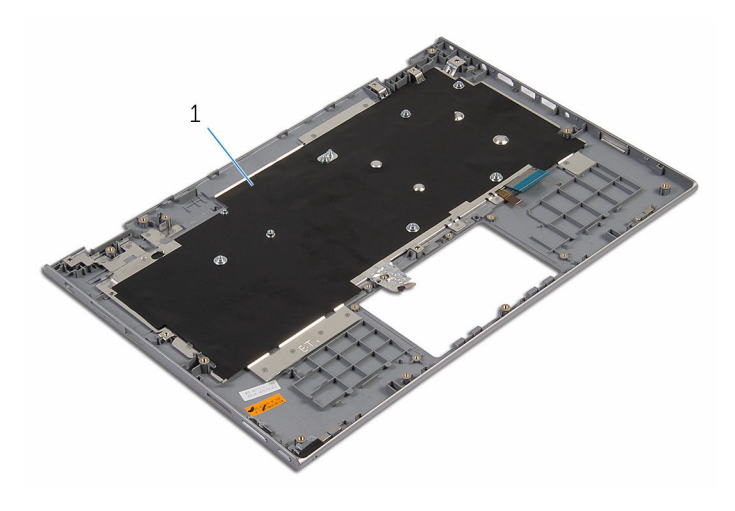

مجموعة مسند راحة اليد ولوحة المفاتيح

إعادة وضع مجموعة مسند راحة اليد ولوحة المفاتيح

تحذير: قبل العمل داخل الكبيبيتر، اقرأ معلومات الأمان التي تم إرفاقها مع الكبيبيتر، واتبع المخطوات الوادة في ق<u>بل العمل داخل الكميبيتر</u>. بعد العمل داخل الكبيبيتر، اتبع التعليات الواردة في <u>بعد العمل داخل الكبيبيتر</u>. للتعرف على المعلومات الإضافية الحاصة بأفضل مارسات الأمان، راجع الصفحة الرئيسية الحاصة بالتوافق التنظيى من خلال www.dell.com/regulatory\_compliance.

### الإجراء

ضع مجموعة مسند راحة اليد ولوحة المفاتيح على سطح مستوي مع جعل لوحة المفاتيح متجهة لاعلى.

- **1** أعد وضع ل<u>وحة النظام</u>.
- 2 أعد وضع منفذ محابئ التيار.
- 3 أعد وضع <u>مجموعة الشاشة</u>.
- 4 أعد وضع مكبرات الصوت.
- 5 أعد وضع لوحة الإدخال /الإخراج.
  - 6 أعد وضع <u>المشتت الحراري</u>.
    - **7** أعد وضع <u>المروحة</u>.
    - **8** استبدال ل<u>وحة اللمس</u>.
- 9 أعد وضع اللوحة الفرعية للوحة المفاتيح.
  - 10 أعد وضع مجموعة حامل قلم التأشير.
- **11** اتبع الإجراءات من الخطوة 4 إلى 6 في "<u>إعادة وضع محرك الأقراص الثابتة</u>".
  - 12 أعد وضع البطارية.
  - **13** أعد وضع <u>غطاء القاعدة</u>.

### إزالة لوحة الشاشة

تحذير: قبل العمل داخل الكبيوتر، اقرأ معلومات الأمان التي تم إرفاقها مع الكبيوتر، واتبع الحطوات الوادة في قبل <u>العمل داخل الكبيوتر</u>. بعد العمل داخل الكبيوتر، اتبع التعليات الواردة في <u>بعد العمل داخل الكميوتر</u>. للتعرف على المعلومات الإضافية الحاصة بأنضل ممارسات الأمان، راجع الصفحة الرئيسية الحاصة بالتوافق المتنظمي من خلال www.dell.com/regulatory\_compliance.

### المتطلبات الاساسية

- **1** قم بإزالة <u>غطاء القاعدة</u>.
  - 2 م بإزالة البطارية.
- 3 م بإزالة مجموعة الشاشة.

### الإجراء

**1** قم بإزالة كبل الشاشة من أدلة التوجية داخل أغطية المفصلات.

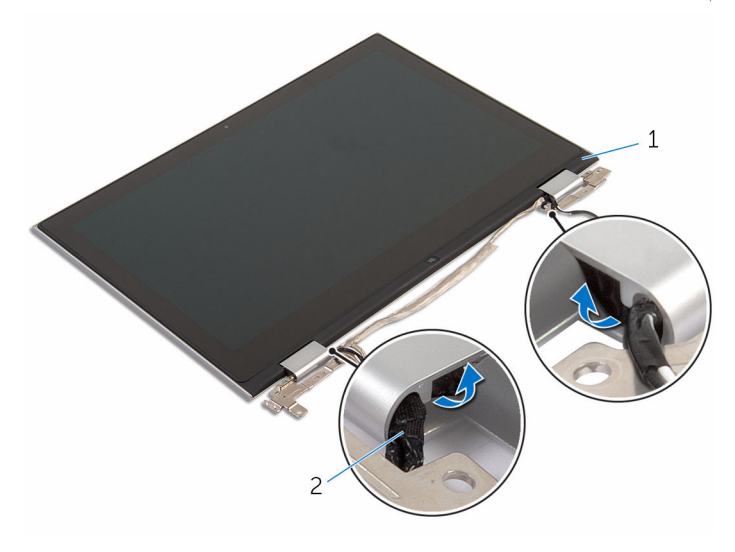

1 مجموعة لوحة الشاشة

2 كبل الشاشة

2 أخرج مجموعة لوحة الشاشة خارج الغطاء الخلفي للشاشة ومجموعة الهوائي باستخدام مخطاط بلاستيكي.

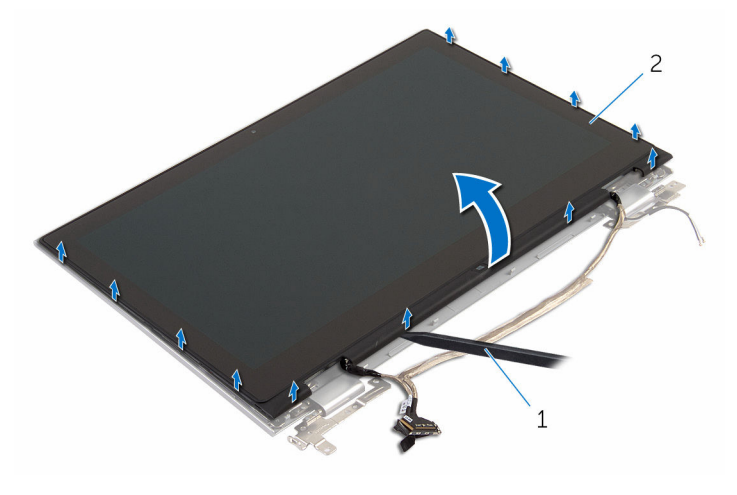

2 مجموعة لوحة الشاشة

- 1 مخطاط بلاستيكي
  - **3** ثم بإزالة ا<del>لكاميرا</del>.
- **4** ثم بإزالة ل<u>وحة زر Windows</u>.

بعد إجراء الخطوات السابقة، يتبقى لوحة الشاشة.

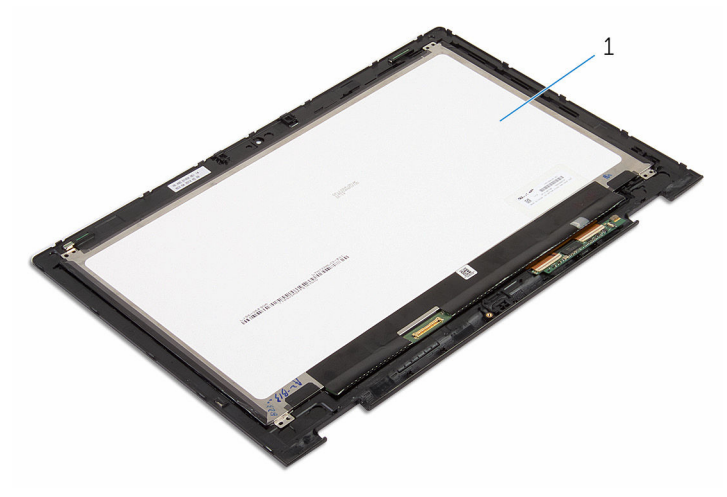

1 لوحة الشاشة

## إعادة وضع لوحة الشاشة

تحذير: قبل العمل داخل الكبيوتر، اقرأ معلومات الأمان التي تم إرفاقها مع الكبيوتر، واتبع الحطوات الوادة في قبل <u>العمل داخل الكبيوتر</u>. بعد العمل داخل الكبيوتر، اتبع التعليات الواردة في <u>بعد العمل داخل الكميوتر</u>. للتعرف على المعلومات الإضافية الحاصة بأنضل ممارسات الأمان، راجع الصفحة الرئيسية الحاصة بالتوافق المتنظمي من خلال www.dell.com/regulatory\_compliance.

### الإجراء

- **1** ضع لوحة الشاشة على سطح مستو>
- 2 أعد وضع لوحة زر Windows.
  - **3** أعد وضع <u>الكاميرا</u>.
- 4 قم بتوجيه كبل الشاشة عبر أدلة التوجية داخل أغطية المفصلات.
- 5 قم بمحاذاة مجموعة لوحة الشاشة مع الغطاء الخلفي للشاشة ومجموعة الهوائي، وقم بتثبيت الغطاء الخلفي للشاشة ومجموعة الهوائي في مكانها بعناية.

- 1 أعد وضع <u>جموعة الشاشة</u>.
  - 2 أعد وضع البطارية.
- **3** أعد وضع <u>غطاء القاعدة</u>.

### إزالة مفصلات الشاشة

تحذير: قبل العمل داخل الكبيوتر، اقرأ معلومات الأمان التي تم إرفاقها مع الكبيوتر، واتبع الحطوات الوادة في قبل <u>العمل داخل الكبيوتر</u>. بعد العمل داخل الكبيوتر، اتبع التعليات الواردة في <u>بعد العمل داخل الكميوتر</u>. للتعرف على المعلومات الإضافية الحاصة بأنضل ممارسات الأمان، راجع الصفحة الرئيسية الحاصة بالتوافق المتنظمي من خلال www.dell.com/regulatory\_compliance.

### المتطلبات الاساسية

- **1** قم بإزالة <u>غطاء القاعدة</u>.
  - **2** قم بإزالة ا<u>لبطارية</u>.
- **3** قم بإزالة <u>مجموعة الشاشة</u>.
- 4 من إزالة الغطاء الحلفي للشاشة ومجموعة الهوائي.

### الإجراء

- 1 ضع الغطاء الخلفي للشاشة ومجموعة الهوائي على سطح مستو.
- 2 قم بإزالة كبلات الهوائى من أدلة التوجيه الموجودة على غطاء المفصلة.
- 3 ق بإزالة المسامير المثبتة لمفصلات الشاشة بالغطاء الخلفي للشاشة ومجموعة الهوائي.

4 ارفع مفصلات الشاشة خارج الغطاء الخلفي للشاشة ومجموعة الهوائي.

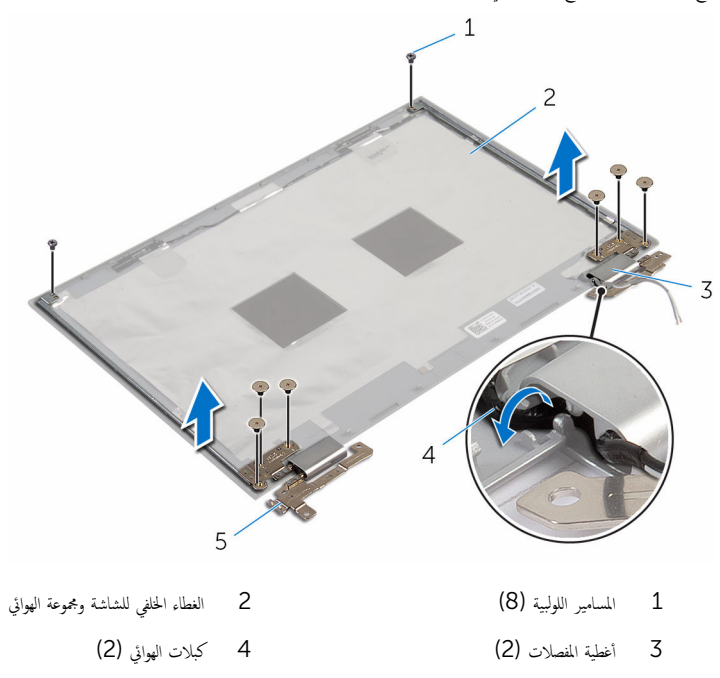

5 مفصلات الشاشة (2)

## إعادة وضع مفصلات الشاشة

تحذير: قبل العمل داخل الكبيوتر، اقرأ معلومات الأمان التي تم إرفاقها مع الكبيوتر، واتبع الحطوات الوادة في قبل <u>العمل داخل الكبيوتر</u>. بعد العمل داخل الكبيوتر، اتبع التعليات الواردة في <u>بعد العمل داخل الكميوتر</u>. للتعرف على المعلومات الإضافية الحاصة بأنضل ممارسات الأمان، راجع الصفحة الرئيسية الحاصة بالتوافق المتنظمي من خلال www.dell.com/regulatory\_compliance.

### الإجراء

- 1 قم بمحاذاة فتحات المسامير الموجودة في مفصلات الشاشة مع فتحات المسامير الموجودة في الغطاء الخلفي للشاشة ومجموعة الهوائي.
  - 2 أعد تركيب المسامير المثبتة لمفصلات الشاشة في الغطاء الخلفي للشاشة ومجموعة الهوائي.
  - 3 قم بتوجيه كبلات الهوائي خلال أدلة التوجيه الموجودة على غطاء المفصلة، وتثبيتها في مكانها.

- 1 أعد وضع الغطاء الخلفي للشاشة ومجموعة الهوائي.
  - 2 أعد وضع <u>جموعة الشاشة</u>.
    - 3 أعد وضع <u>البطارية</u>.
  - 4 أعد وضع <u>غطاء القاعدة</u>.
## إزالة الغطاء الخلفي للشاشة ومجموعة الهوائي

تحذير: قبل العمل داخل الكبيوتر، اقرأ معلومات الأمان التي تم إرفاقها مع الكبيوتر، واتبع الحطوات الوادة في قبل <u>العمل داخل الكبيوتر</u>. بعد العمل داخل الكبيوتر، اتبع التعليات الواردة في <u>بعد العمل داخل الكميوتر</u>. للتعرف على المعلومات الإضافية الحاصة بأنضل ممارسات الأمان، راجع الصفحة الرئيسية الحاصة بالتوافق المتنظمي من خلال www.dell.com/regulatory\_compliance.

### المتطلبات الاساسية

- **1** قم بإزالة <u>غطاء القاعدة</u>.
  - 2 م بإزالة البطارية.
- 3 م بإزالة مجموعة الشاشة.
- 4 م بإزالة لوحة الشاشة.
- 5 م بإزالة مفصلات الشاشة.

### الإجراء

بعد تنفيذ الإجراءات الموجودة في المتطلبات الاساسية، يتبقى الغطاء الخلفي للشاشة ومجموعة الهوائي.

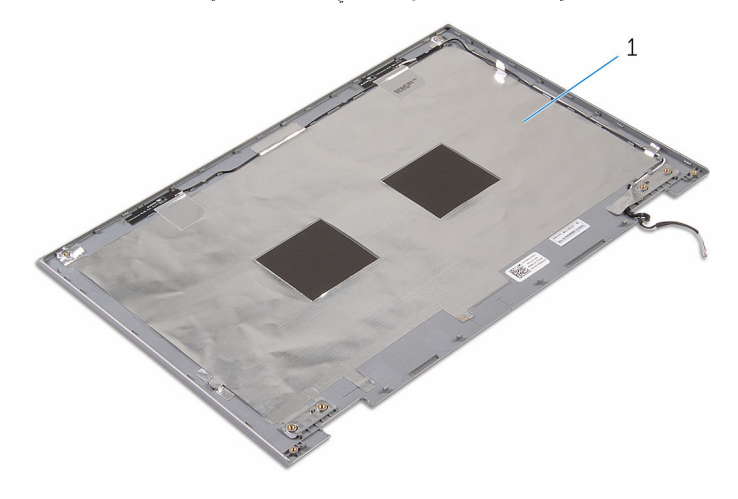

1 الغطاء الخلفي للشاشة ومجموعة الهوائي

## إعادة وضع الغطاء الخلفي للشاشة ومجموعة الهوائي

تحذير: قبل العمل داخل الكمبيوتر، اقرأ معلومات ألامان التي تم إوفاقها مع الكمبيوتر، واتبع المخلوات الوادة في ق<u>بل العمل داخل الكمبيوتر</u>. بعد العمل داخل الكمبيوتر، اتبع التعليات الواردة في <u>بعد العمل داخل الكمبيوتر</u>. للتعرف على المعلومات الإضافية الخاصة بأنضل ممارسات الأمان، راجع الصفحة الرئيسية الخاصة بالتوافق التنظيمي من خلال www.dell.com/regulatory\_compliance.

### الإجراء

ضع الغطاء الخلفي للشاشة ومجموعة الهوائي على سطح مستوٍ.

- **1** أعد وضع <u>مفصلات الشاشة</u>.
  - 2 أعد وضع لوحة الشاشة.
  - **3** أعد وضع <u>مجموعة الشاشة</u>.
    - **4** أعد وضع <u>البطارية</u>.
  - 5 أعد وضع <u>غطاء القاعدة</u>.

### إزالة الكاميرا

تحذير: قبل العمل داخل الكبيوتر، اقرأ معلومات الأمان التي تم إرفاقها مع الكبيوتر، واتبع الحطوات الوادة في قبل <u>العمل داخل الكبيوتر</u>. بعد العمل داخل الكبيوتر، اتبع التعليات الواردة في <u>بعد العمل داخل الكميوتر</u>. للتعرف على المعلومات الإضافية الحاصة بأنضل ممارسات الأمان، راجع الصفحة الرئيسية الحاصة بالتوافق المتنظمي من خلال www.dell.com/regulatory\_compliance.

### المتطلبات الاساسية

- **1** قم بإزالة <u>غطاء القاعدة</u>.
  - 2 م بإزالة البطارية.
- 3 م بإزالة مجموعة الشاشة.
- 4 من إزالة الغطاء الحلفي للشاشة ومجموعة الهوائي.

الإجراء

- **1** ضع مجموعة لوحة الشاشة متجهة لاسفل على سطح مستو.
- 2 باستخدام مخطاط بلاستیکی، اخرج وحدة الکامیرا خارج إطار الشاشة.

**3** أدر الكاميرا رأسًا على عقب، وافصل كبل الكاميرا من وحدة الكاميرا.

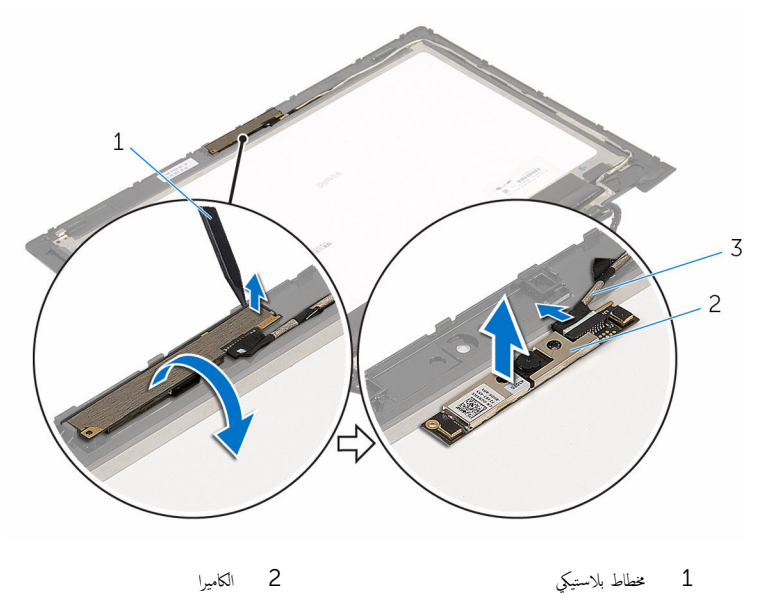

2 الكاميرا

كبل الكاميرا 3

## إعادة وضع الكاميرا

تحذير: قبل العمل داخل الكمبيوتر، اقرأ معلومات ألامان التي تم إوفاقها مع الكمبيوتر، واتبع المخلوات الوادة في قبل <u>العمل داخل الكمبيوتر</u>. بعد العمل داخل الكمبيوتر، اتبع التعليات الواردة في <u>بعد العمل داخل الكمبيوتر</u>. للتعرف على المعلومات الإضافية الحاصة بأنضل ممارسات الأمان، راجع الصفحة الرئيسية الحاصة بالتوافق التنظمي من خلال www.dell.com/regulatory\_compliance.

### الإجراء

- **1** صل كبل الكاميرا بوحدة الكاميرا.
- 2 باستخدام دعامة المحاذاة، ضع وحدة الكاميرا على إطار الشاشة، وقم بتثبيتها في مكانها.

- 1 أعد وضع الغطاء الحالفي للشاشة ومجموعة الهوائي.
  - 2 أعد وضع مجموعة الشاشة.
    - **3** أعد وضع <u>البطارية</u>.
  - 4 أعد وضع <u>غطاء القاعدة</u>.

# Windows إزالة لوحة أزرار

تحذير: قبل العمل داخل الكبيبيتر، اقرأ معلومات الأمان التي تم إرفاقها مع الكبيبيتر، واتبع المخطوات الوادة في ق<u>بل العمل داخل الكبيبيتر</u>. بعد العمل داخل الكبيبيتر، اتبع التعليات الواردة في <u>بعد العمل داخل الكبيبيتر</u>. للتعرف على المعلومات الإضافية الحاصة بأفضل مارسات الأمان، راجع الصفحة الرئيسية الحاصة بالتوافق التنظيى من خلال www.dell.com/regulatory\_compliance.

### المتطلبات الاساسية

- **1** قم بإزالة <u>غطاء القاعدة</u>.
  - **2** قم بإزالة ا<u>لبطارية</u>.
- 3 م بإزالة مجموعة الشاشة.
- 4 م بإزالة الغطاء الحلفي للشاشة ومجموعة الهوائي.

الإجراء

- **1** ضع مجموعة لوحة الشاشة متجهة لأسفل على سطح مستوٍ.
- 2 قم بإزالة المسهار المثبت للوحة زر Windows في إطار الشاشة.
  - **3** اقلب لوحة زر Windows.
- 4 انزع الشريط اللاصق وافصل كبل لوحة زر Windows من لوحة زر Windows.

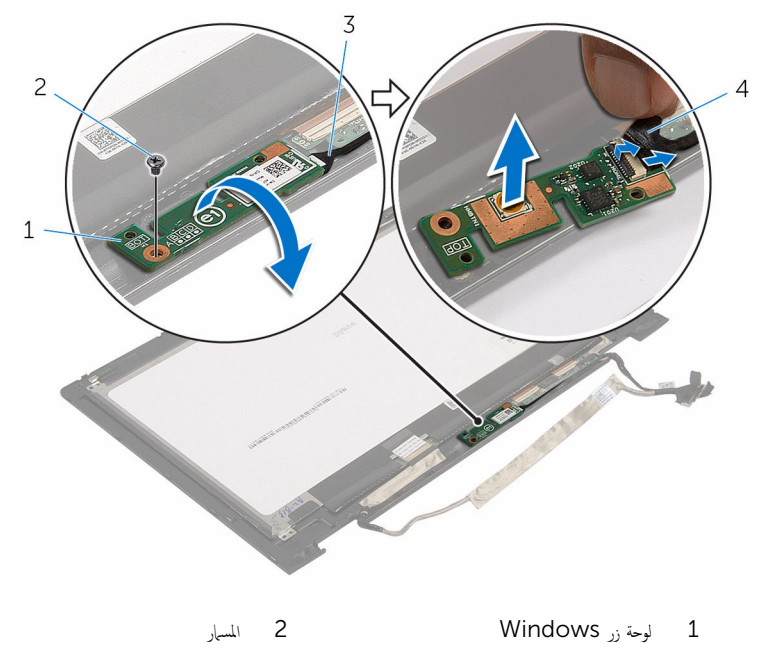

4 شريط لاصق

3 كبل لوحة زر Windows

# Windows إعادة وضع لوحة أزرار

تحذير: قبل العمل داخل الكبيوتر، اقرأ معلومات الأمان التي تم إرفاقها ع الكبيوتر، واتبع المخلوات الوادة في ق<u>بل العمل داخل الكبيوتر</u>. بعد العمل داخل الكبيوتر، اتبع التعليات الواردة في <u>بعد العمل داخل الكبيوتر</u>. للتعرف على المعلومات الإضافية الحاصة بأنضل مارسات الأمان، راجع الصفحة الرئيسية الحاصة بالتوافق التنظيى من خلال www.dell.com/regulatory\_compliance.

### الإجراء

- 1 م بإزاحة كبل لوحة زر Windows داخل الموصل الموجود على لوحة زر Windows واضغط على المزلاج لأسفل لتثبيت الكبل.
- 2 اقلب لوحة زر Windows، وقم بمحاذاة فتحة المسار الموجود في لوحة زر Windows مع فتحة المسار الموجود في إطار الشاشة.
  - 3 أعد وضع المسهار المثبت للوحة زر Windows في إطار الشاشة.
    - 4 اقلب مجموعة لوحة الشاشة.

- 1 أعد وضع الغطاء الخلفي للشاشة ومجموعة الهوائي.
  - 2 أعد وضع <u>جموعة الشاشة</u>.
    - **3** أعد وضع <u>البطارية</u>.
  - 4 أعد وضع <u>غطاء القاعدة</u>.

### إزالة كبل الشاشة

تحديد : قبل العمل داخل الكبيبوتر ، اقرأ معلومات ألامان التي تم إوفاقها مع الكبيبوتر ، واتبع المخطوات الوادة في ق<u>بل العمل داخل الكبيبوتر</u> . بعد العمل داخل الكبيبوتر ، اتبع التعليات الواردة في <u>بعد العمل داخل الكبيبوتر</u> . للتعرف على المعلومات الإضافية الخاصة بأنضل ممارسات الأمان، راجع الصفحة الرئيسية الحاصة بالتوافق التنظي من خلال www.dell.com/regulatory\_compliance.

### المتطلبات الاساسية

- **1** قم بإزالة <u>غطاء القاعدة</u>.
  - 2 م بإزالة البطارية.
- 3 من بإزالة مجموعة الشاشة.
- 4 من إزالة الغطاء الحلفي للشاشة ومجموعة الهوائي.
  - **5** قم بإزالة ا<u>لكاميرا</u>.

### الإجراء

- **1** انزع الشريط اللاصق، وارفع المزلاج لفصل كبل الشاشة من لوحة الشاشة.
  - **2** افصل کبل لوحة زر Windows.
- 3 انزع الشريط اللاصق، وارفع الموصل لفصل كبل لوحة شاشة اللمس من لوحة شاشة اللمس.
  - 4 أخرج كبل الكاميرا من أدلة التوجيه الموجودة على إطار الشاشة.
    - 5 ارفع مزلاج الموصل وافصل كبل الشاشة عن لوحة اللمس.
- 6 لاحظ توجيه كبل الشاشة، وقم بإزالة كبل الشاشة من أدلة التوجيه الموجودة في إطار الشاشة.

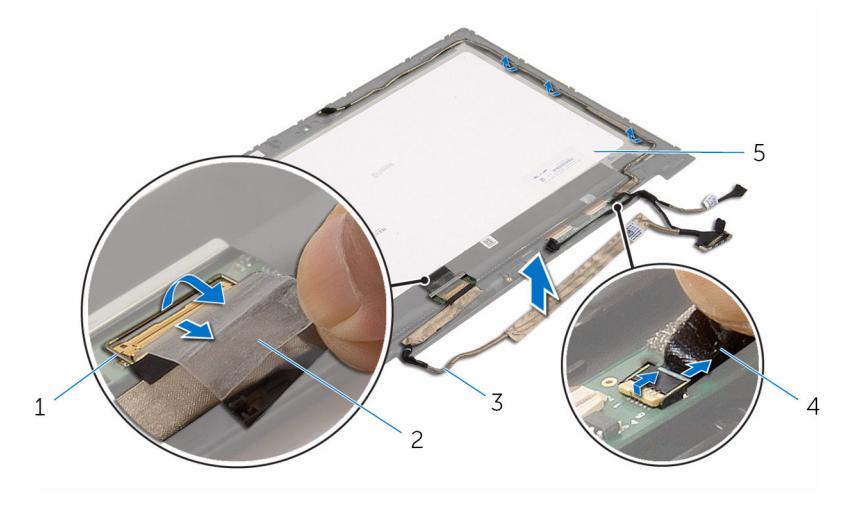

- 1 مزلاج الموصل لكبل الشاشة
  - 3 كبل الشاشة
  - 5 لوحة الشاشة

- 2 شريط لاصق
- 4 كبل لوحة شاشة اللمس

# إعادة وضع كبل الشاشة

تحذير: قبل العمل داخل الكبيوتر، اقرأ معلومات الأمان التي تم إرفاقها مع الكبيوتر، واتبع الحطوات الوادة في قبل <u>العمل داخل الكبيوتر</u>. بعد العمل داخل الكبيوتر، اتبع التعليات الواردة في <u>بعد العمل داخل الكميوتر</u>. للتعرف على المعلومات الإضافية الحاصة بأنضل ممارسات الأمان، راجع الصفحة الرئيسية الحاصة بالتوافق المتنظمي من خلال www.dell.com/regulatory\_compliance.

### الإجراء

- **1** قم بتوجيه كبل الشاشة عبر ألسنة التوجيه الموجودة على إطار الشاشة.
- 2 قم بإزاحة كبل الشاشة داخل الموصل الموجود على لوحة اللمس واضغط على المزلاج لأسفل لتثبيت الكبل.
  - 3 قم بتوجيه كبل الكاميرا عبر أدلة التوجيه الموجودة على إطار الشاشة.
- 4 قم بلصق الشريط اللاصق، وتوصيل كبل لوحة شاشة اللمس بلوحة شاشة اللمس، ثم اضغط على مزلاج الموصل لتثبيت الكبل.
- 5 م بإزاحة كبل لوحة زر Windows داخل الموصل الموجود على لوحة زر Windows واضغط على المزلاج لأسفل لتثبيت الكبل.
  - 6 قم بلصق الشريط اللاصق على موصل لوحة زر Windows.

- 1 أعد وضع الغطاء الخلفي للشاشة ومجموعة الهوائي.
  - 2 أعد وضع جموعة الشاشة.
    - 3 أعد وضع الكاميرا.
    - 4 أعد وضع البطارية.
  - 5 أعد وضع <u>غطاء القاعدة</u>.

# (BIOS) تحديث نظام الإدخال والإخراج الاساسي

قد تحتاج إلى تحديث نظام الإدخال والإخراج الاساسي (BIOS) عندما يكون هناك تحديثًا متاحًا أو بعد إعادة تركيب لوحة النظام. لتحديث نظام الإدخال والإخراج الأساسي (BIOS):

- 1 ابدأ تشغيل الكمبيوتر.
- 2 انتقل إلى www.dell.com/support.
- 3 انقر فوق دع المنتج، أدخل رقم الصيانة الخاص بالكمبيوتر المحمول، انقر فوق إرسال.

📈 ملاحظة: إذا لم يكن لديك رمز الخدمة، استخدم ميزة الكشف التلقائي أو استعرض يدويًا طراز الكمبيوتر لديك.

- 4 انقر فوق Drivers & Downloads (برامج التشغيل والتنزيلات).
  - 5 حدد نظام التشغيل المثبت على الكمبيوتر لديك.
    - 6 مرر الصفحة لأسفل وقم بتوسيع BIOS.
- 7 انقر فوق Download File (تنزیل الملف) لتنزیل أحدث إصدار من BIOS للكمبيوتر.
  - 8 قم بحفظ الملف وبمجرد اكتمال التنزيل، انتقل إلى المجلد حيث تم حفظ ملف تحديث BIOS.
  - 9 انقر نقرًا مزدوجًا فوق رمز ملف تحديث نظام BIOS واتبع الإرشادات التي تظهر على الشاشة.

Dell الحصول على التعليمات والاتصال بشركة

### موارد المساعدة الذاتية

بمكنك الحصول على المعلومات والتعليات بشأن منتجات Dell وخدماتها باستخدام مصادر المساعدة الذاتية هذه.

معلومات حول منتجات وخدمات Dell

Windows 10, Windows 8.1

www.dell.com

تطبيق Dell Help & Support

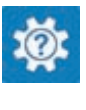

بدء تشغيل App

Windows 10

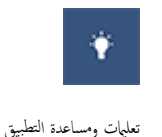

0

:Windows 8.1

الوصول إلى تعليات في Windows 8 و .Windows Windows 8

الوصول إلى التعليمات في نظام التشغيل Windows 7

التعليمات الفورية لنظام التشغيل

معلومات استكشاف الاخطاء وإصلاحما، وأدلة المستخدم، وتعليمات الإعداد. ومواصفات المنتج، ومدونات التعليمات الفنية، وبرامج التشغيل، وتحديثات البرامج، وهكذا

تعرف على نظام التشغيل لديك، وإعداد الكمبيوتر واستخدامه، والنسخ الاحتياطي للبيانات، والتشخيصات، وهكذا.

Enter

انقر فوق **ابدأ → التعليمات والدع**م.

www.dell.com/support/windows www.dell.com/support/linux

في بحث Windows، اكتب التعليات والدع، ثم اضغط على

www.dell.com/support

راجع أنا وجماز Dell الخاص بي في /Dell.com الخاص بي في support/manuals.

### Dell الاتصال بشركة

للاتصال بشركة Dell، أو الدعم الفني، أو مشكلات خدمة العملاء، ارجع إلى www.dell.com/contactdell.

ملاحظة: وتختلف حالة التوافر وفقًا للدولة والمنتج، وقد لا تتوفر بعض الخدمات في بلدك.

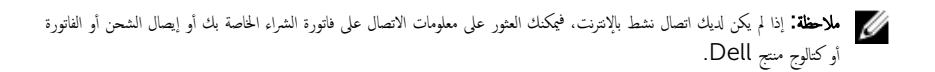